version Ev4

# Control System IMCT7547D

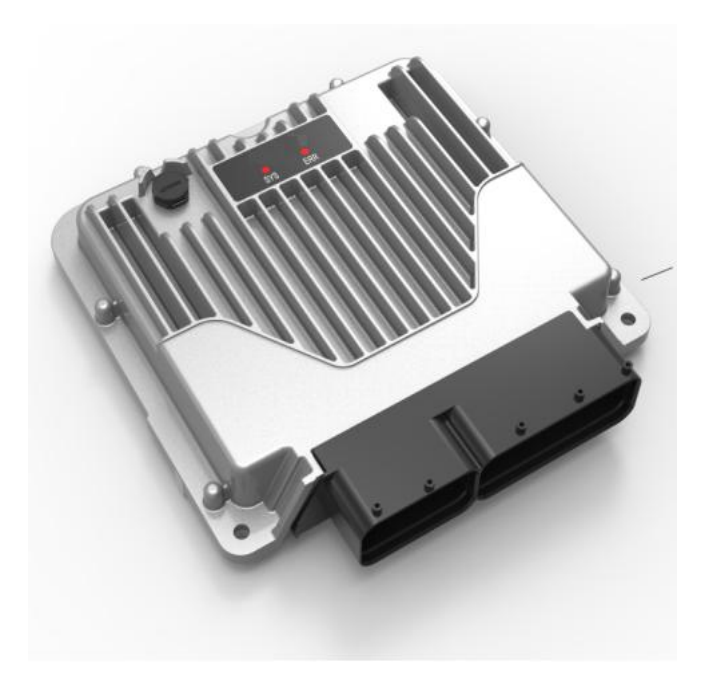

# **User Manual**

Version: Ev4

Document number: 0000168124

Contents

| Safety instructions | 1 |
|---------------------|---|
| Introduction        | 2 |
| I/O Types           | 3 |
| Installation        | 4 |
| Configuration       | 5 |
| Download            | 6 |
| Troubleshooting     | 7 |

# Contents

| Download                                 | 1  |
|------------------------------------------|----|
| 1. Safety instructions                   | 1  |
| 1.1. Copyright                           | 1  |
| 1.2. Preface                             | 1  |
| 1.3. Marking of notices                  | 1  |
| 2. Introduction                          | 1  |
| 2.1. Overview                            |    |
| 2.2. Product features                    | 1  |
| 2.3. Technical Data                      |    |
| 2.4. block diagram                       | 2  |
| 2.5. Order number                        | 4  |
| 2.6. Product code description            |    |
| 3. I/O Types                             | 5  |
| 3.1. Overriew                            | 5  |
| 3.2. Connector and Pins                  |    |
| 3.2.1. Connector 1 ( 60 pin )            |    |
| 3.2.2. Connector 2 ( 90 pin )            |    |
| 3.3. Schematic Diagram                   |    |
| 3.4. Mating Connector                    |    |
| 3.4.1. Mating Connector 60-positions     |    |
| 3.4.2. Mating Connector 96-positions     |    |
| 3.5. Specification of Inputs and Outputs |    |
| 3.5.1. Digital input                     |    |
| 3.5.2. Pulse input                       |    |
| 3.5.3. Analog Inputs                     |    |
| 3.5.4. Digital Output                    |    |
| 3.5.5. PWM                               |    |
| 3.6. Communication port                  | 19 |
| 3.6.1. CAN1                              |    |
| 3.6.2. CAN2                              |    |
| 3.6.3. CAN3                              |    |
| 3.6.4. CAN4                              |    |
| 4. Installation instructions             |    |
| 4.1. Pre-Installation Check              | 22 |
| 4.2. Physical Dimensions                 | 22 |
| 4.3. Mounting Option                     | 23 |
| 5. Configuration                         | 25 |
| 5.1. Device file install                 |    |
| 5.1.1. Install the device files          |    |
| 5.1.2. Install IO driver files           |    |
| 5.1.3. The installation is complete      |    |
| 5.2. Library file installation           |    |
| 5.3. Creating an Application             | 29 |
| 5.3.1. Create a project                  |    |
| 5.3.2. Select Standard project           |    |
| 5.3.3. Creation completed                |    |
| 5.4. Communication settings              |    |
| 5.4.1. RS232 mode                        |    |
| 5.4.2. CAN mode                          |    |
| 5.5. IO device configuration             |    |
| 5.5.1. Internal Parameters               |    |
| 5.5.2. Internal I/O mapping              |    |
| 5.5.3. Library functions add             |    |
| 5.6. Run and debug                       |    |
| 5.6.1. Login                             |    |
| 5.6.2. Breakpoint debugging              |    |
| 5.6.3. Force assignment                  |    |
| <b>v</b>                                 |    |

|    | 5.6.4.   | Save the application with the ".app" |    |
|----|----------|--------------------------------------|----|
| 6. | Downlo   | ad                                   |    |
| (  | 6.1. Dov | wnload via BSL mode                  |    |
|    | 6.1.1.   | Set up online                        |    |
|    | 6.1.2.   | Set the baud rate                    |    |
|    | 6.1.3.   | Connect                              |    |
|    | 6.1.4.   | Flash the application                | 49 |
| (  | 6.2. Dov | wnload the application via Login     |    |
|    | 6.2.1.   | Select Properties                    |    |
|    | 6.2.2.   | boot application                     | 51 |
|    | 6.2.3.   | save the settings                    | 51 |
|    | 6.2.4.   | Auto flash                           | 51 |
| 7. | Trouble  | eshooting                            | 52 |
| -  | 7.1. har | dware failures and solutions         |    |
| -  | 7.2. Sof | tware failures and solutions         |    |
|    | 7.3. Sta | tus LED description                  |    |
|    |          | •                                    |    |

# User Manual ATcontroller version Ev4

#### **VERSION OVERVIEW**

| Version | Date       | Release | Editor | Description                                                                                                    |  |
|---------|------------|---------|--------|----------------------------------------------------------------------------------------------------|--|
| Av1     | 2019/8/29  | N       | dyj    | Initial Release                                                                                                    |  |
| Av2     | 2019/11/5  | N       | dyj    | Add wiring schematic                                                                                                    |  |
| Av3     | 2019/11/26 | Y       | dyj    | Modify the outline drawing, add the port diagnostic function, and modify the wiring schematic diagram                                                                                                    |  |
| Bv1     | 2020/2/11  | N       | ldw    | recension                                                                                                    |  |
| Bv2     | 2020/2/11  | Y       | ldw    | Revise the Statement Description                                                                                                    |  |
| Cv1     | 2020/2/21  | N       | ldw    | recension                                                                                                    |  |
| Cv2     | 2020/2/21  | N       | ldw    | Revise port parameters and product features                                                                                                    |  |
| Cv3     | 2020/2/26  | N       | ldw    | Modify the port detailed parameters and schematic                                                                                                    |  |
| Cv4     | 2020/3/11  | N       | ldw    | Modify pin definitions and product briefs                                                                                                    |  |
| Cv5     | 2020/3/18  | N       | zdb    | Modify the product code description                                                                                                    |  |
| Cv6     | 2020/3/27  | N       | zdb    | Add parameter configuration instructions and product installation over-provisioning                                                                                                    |  |
| Cv7     | 2020/3/30  | Ν       | zdb    | Revise port parameters, modify burn<br>instructions, add port definition serial numbers,<br>and correct status INDICATOR descriptions                                                                                                    |  |
| Cv8     | 2020/4/3   | Y       | zdb    | Modify the description of the technical data                                                                                                    |  |
| Dv1     | 2020/4/22  | N       | zdb    | recension                                                                                                    |  |
| Dv2     | 2020/4/22  | Y       | zdb    | Change the CAN_P to CAN_H and the CAN_N to CAN_L                                                                                                    |  |
| Ev1     | 2020/5/27  | N       | zdb    | recension                                                                                                    |  |
| Ev2     | 2020/8/25  | N       | zdb    | Add CAN mode to connect the controller,<br>software configuration instructions add device<br>file installation, library file installation, writing<br>controller, IO device configuration, etc., modify<br>the 2M RAM controller order number, and add<br>the plug-in installation diagram |  |
| Ev3     | 2020/12/15 | Ν       | zdb    | Revise to the plug-in manifest                                                                                                    |  |
| Ev4     | 2021/2/24  | Y       | zdb    | Revised port detail parameters                                                                                                    |  |

# 1. Safety instructions

# 1.1. Copyright

The copyright of this Manual belongs to Xuzhou MooK. According to the Copyright Law, this manual may not be reproduced in any way without the prior written permission of Xuzhou MooK. The Company shall not be liable for any patent infringement resulting from the use of the information contained in this manual.

When making any reproduction of this manual, please comply with copyright laws.

#### 1.2. Preface

For accuracy, this manual has been validated and reviewed. The instructions and descriptions contained in this manual are accurate for the IMCT7547D controller at the time of publication. However, future IMCT7547D controllers and their manuals are subject to change without notice. Xuzhou MOOK does not assume any responsibility for damages caused directly or indirectly due to errors, omissions or discrepancies between the product and the manual.

| Icon | Meaning     | Detailed instructions                                                             |
|------|-------------|-----------------------------------------------------------------------------------|
|      | DANGEROUS   | It can be predicted to cause unavoidable serious injury, death or property damage |
|      | WARNING     | May result in unavoidable serious injury, death or property damage                |
|      | NOTE        | This may result in minor injuries and losses                                      |
| 6    | INSTRUCTION | Non-safety-related usage guidance and information                                 |
| R    | ANNOTATION  | Additional instructions or usage recommendations                                  |

# 1.3. Marking of notices

# 2. Introduction

# 2.1. Overview

The IMCT7547D controller is designed for use under harsh conditions (e.g. extended temperature range, strong vibrations, intense electromagnetic fields etc.). It is suitable for direct installationon mobile machines used under harsh conditions. The input and output channels and their parameters are especially designed to meet these requirements. Integrated hardware and software functions (operating system, firmware etc.) offer a high degree of protection for personnel and machine.

The IMCT7547D controller complies with the IEC 61131 international standard. The aluminium housing is robust and reliable, with excellent thermal conductivity and protection class IP66/67, which is suitable for a variety of harsh industrial environments.

### 2.2. Product features

- > Cast aluminum housing, AMP 154 PIN waterproof connector;
- Low power mode , 380mA@12V, 290mA@24V;
- 300M Hz multi-core processor, faster processing perfomence;
- > Nonvolatile storage record operating condition information , easy to trace operation data;
- > 122 IO ,4 channels CAN, Have rich control and communication ports
- > Fault diagnosis ,such as short-circuit and open- circuit detection
- > Parameter checksum and backup , avoid the dangerous working condition under illegal parameter;
- Based on the design and simulation of FloEFD and RAM Command, reasonable layout, more reasonable heat dissipation, and more stable operation in high temperature environment;
- > Flexible I/O port, Can be configured by software.

#### **Technical parameters** Supply 8~36V DC, Rated 24V Voltage Operating -40 up to +85 °C / -40 up to +185 °F temperature Storage -40 up to +85 °C / -40 up to +185 °F temperature Quiescent <290mA@24V current Processor 32Bit 300MHz 1MB RAM or 2MB RAM optional RAM 1MB RAM:768KB Flash 2MB RAM: 1MB FRAM 32KB FRAM Status LED 2 **Protection Class** IP66/67 EN 60529 **Test standards** Implementation standard: GB/T2423.01/IEC60068-2-1 Low temperature -40 °C low temperature start test, 10 times, start normal

### 2.3. Technical Data

| EWIC             | ISO7637 immunity; ISO11452 immunity; ISO16750 immunity                                                        |
|------------------|----------------------------------------------------------------------------------------------------|
| EMC              | IN 61000-6-2:2005;EN 61000-6-4: 2011;                                                                         |
|                  | the test, and the test voltage works normally                                                                 |
| resistance       | out without electricity, and the shell, connectors and other parts have no rust after                         |
| Salt spray       | In the 35 °C, 5% sodium chloride salt spray environment, the 96h test is carried                              |
|                  | Implementation standard: GB/T2423.17/IEC60068-2-11                                                            |
| Drop             | Shipping status (packed in bubble bags), drop height 1000mm, 2 times                                          |
| SHUCK            | 100g/11ms, half sine wave, three axial 100 times each axially                                                 |
| Shock            | Implementation standard: GB/T2423.5/IEC60068-2-27                                                             |
|                  | down direction, front and back direction, left and right directions of the frequency sweep twice, lasting 24h |
|                  | Sweep the frequency 1 oct/min, according to the number of times in the up and                                 |
|                  | 20Hz~2000Hz, peak acceleration 50m/s2,                                                                        |
| Vibration        | 10Hz~20Hz amplitude 3mm                                                                                       |
|                  | Implementation standard: GB/T2423.56/IEC60068-2-64 random vibration                                           |
|                  | 2h, a total of 8h                                                                                             |
|                  | Vibration (sinusoidal) 30Hz, 4g, vertical 4h, horizontal left and right, front and back                       |
|                  | Implementation standard: GB/T2423.10/IEC60068-2-6 sinusoidal vibration                                        |
|                  | temperature -10 °C, 24h For one cycle, ten cycles are performed                                               |
| Temperature and  | High temperature 65±2 °C, 93±3%; room temperature 25±2 °C, 93±3%; low                                         |
|                  | Implementation standard: GB/T2423.34/IEC60068-2-38                                                            |
| SHUCK            | conversion time 3min, the number of cycles 10 times                                                           |
| l emperature     | Low temperature -40 °C, high temperature 85 °C, high and low temperature                                      |
|                  | Implementation standard: GB/T2423.22/IEC60068-2-14                                                            |
|                  | +85°C high temperature storage test 72h                                                                       |
| High temperature | +85°C high temperature full load working test 16h                                                             |
|                  | Implementation standard: GB/T2423 02/IEC60068-2-2                                                             |
|                  | $-40^{\circ}$ C low temperature storage test 72b                                                              |
|                  | 40 °C low tomporature working toot 16h                                                                        |

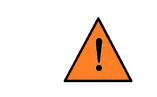

When the equipment is going to be welded, unplug all the controller's connectors!

# 2.4. block diagram

WARNING

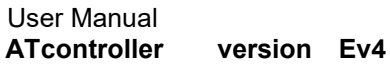

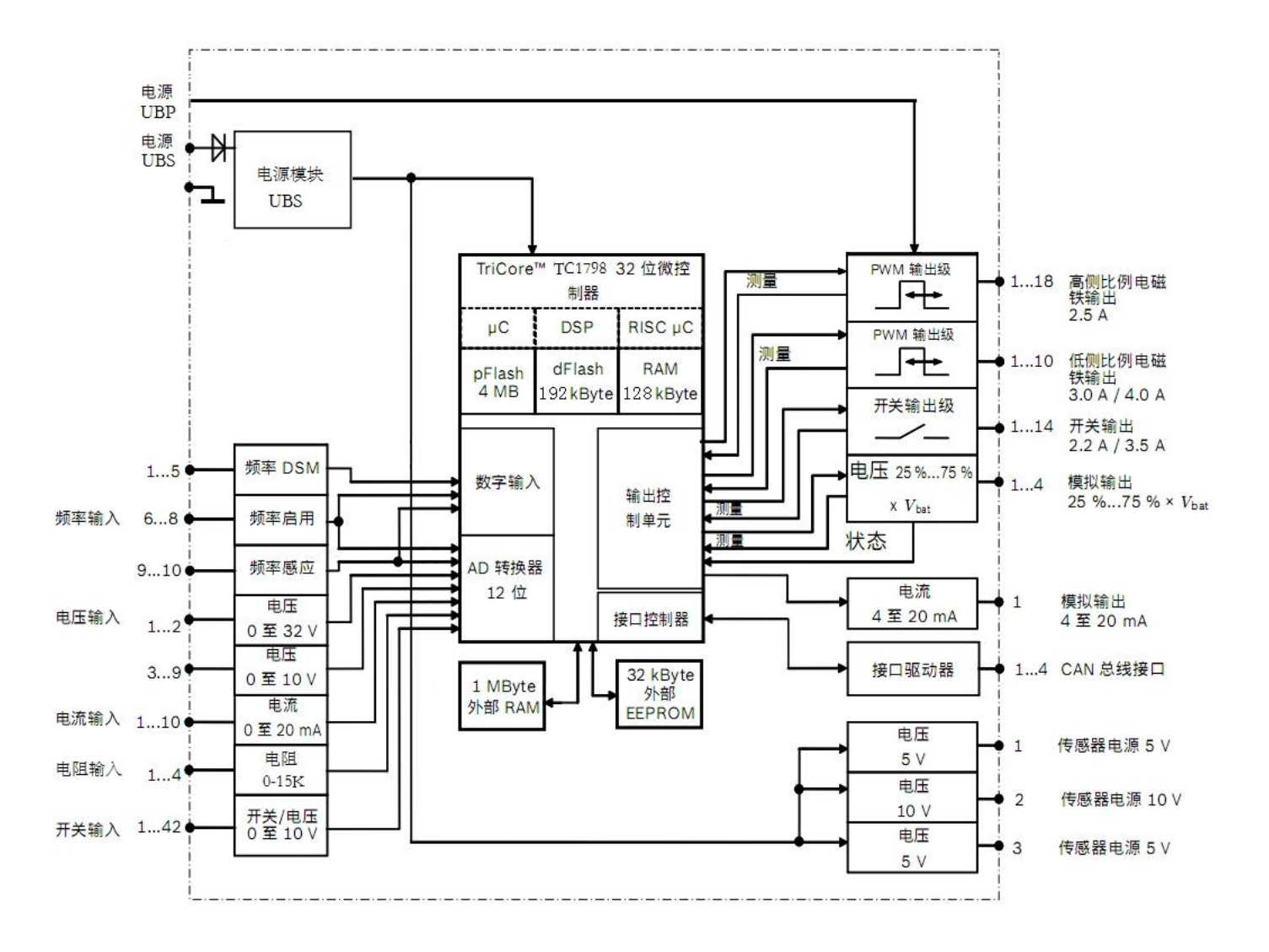

#### 2.5. Order number

| serial No. | Order number | product name | Product model | remark   |
|------------|--------------|--------------|---------------|----------|
| 1          | 225636       | controller   | IMCT7547D     | 1MB SRAM |
| 2          | 230205       | controller   | IMCT7547D     | 2MB SRAM |

# 2.6. Product code description

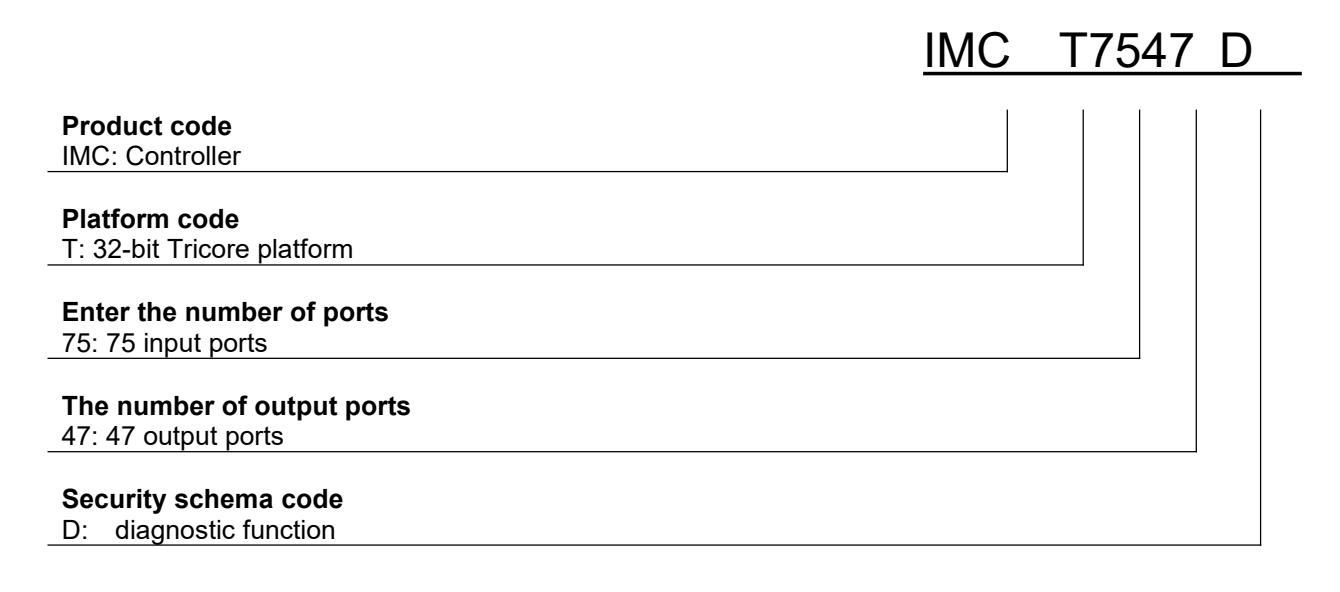

# 3. I/O Types

#### 3.1. Overriew

To enhance application flexibility, the IMCT7547D controller has an AMP 154 - pin waterproof connector

with a great variety of I/O Types.

I/O Types overall are:

- Reusable and Configurable
- Diagnostics capable

| I/О Туре       | Number of ports | Function | Use as (I/O Type)                                           |  |  |
|----------------|-----------------|----------|-------------------------------------------------------------|--|--|
|                |                 | DIH      | DI DIAG Positive Logic with DIAG                            |  |  |
| DIH / DIL / VI | 42              | DIL      | DI DIAG Negative Logic with DIAG                            |  |  |
|                |                 | VI       | 0~10V Analog Voltage Input with DIAG                        |  |  |
| )// / DIU      | 7               | VI       | 0~10V Analog Voltage Input with DIAG                        |  |  |
| VI / DIH       | 1               | DIH      | DI Positive Logic with DIAG                                 |  |  |
|                |                 | VI       | AI 0~36V Input with DIAG                                    |  |  |
| VI / DIH       | 2               | DIH      | DI DIAG Positive Logic                                      |  |  |
|                |                 | CI       | 0~25 mA current Input;                                      |  |  |
| CI/ VI / DIH   | 10              | VI       | AI 0~10V Input with DIAG                                    |  |  |
|                |                 | DIH      | DI DIAG Positive Logic with DIAG                            |  |  |
|                |                 | RI       | AI 10 Ω~2000Ω Input with DIAG                               |  |  |
| RI / VI / DIL  | 4               | VI       | AI 0~5V Input with DIAG                                     |  |  |
|                |                 | DIL      | DI DIAG Negative Logic with DIAG                            |  |  |
|                | _               | PI       | 1Hz~10000Hz digital inputs Input                            |  |  |
| PI / DIL       | 8               | DIL      | DI DIAG Negative Logic                                      |  |  |
|                |                 | PI       | 1Hz~10000Hz digital inputs Input                            |  |  |
| PI / DIH / AI  | 2               | DIH      | DI DIAG Positive Logic                                      |  |  |
|                |                 | VI       | AI 0~36V Input with DIAG                                    |  |  |
| Output port    | The number      | Function | Use as (I/O Type)                                           |  |  |
| AO C / AO V    |                 | AO C     | 4mA~20mA analog output signal with DIAG                     |  |  |
| DIAG           | 1               | AO V     | 0.1V~5V analog output signal with DIAG                      |  |  |
| AO V<br>DIAG   | 4               | AO V     | 0 to 90% UBP analog output signal with DIAG                 |  |  |
| PWM / DOH      | 18              | PWM      | 2.5A High-Side PWM outputs with current control with DIAG   |  |  |
| DIAG           | 10              | DOH      | High-Side Digital Output                                    |  |  |
| PWM / DOL      | 8               | PWM      | 3A Low -Side PWM outputs with current control, 50~1000Hz    |  |  |
| DIAG           | 0               | DOL      | Low-Side Digital Output                                     |  |  |
|                | 2               |          | 4A LOW -SIDE PVVIVI OUTDUTS with current control. 50~1000Hz |  |  |

User Manual ATcontroller version Ev4

|     |    | DOL | Low-Side Digital Output       |
|-----|----|-----|-------------------------------|
| DOH | 10 | DOH | 2.2A High-Side Digital Output |
| DOH | 4  | DOH | 3.5A High-Side Digital Output |

# 3.2. Connector and Pins

Figure on the current page shows the connector of IMCT7547D, which has 154 pins and which is divided into two segments.

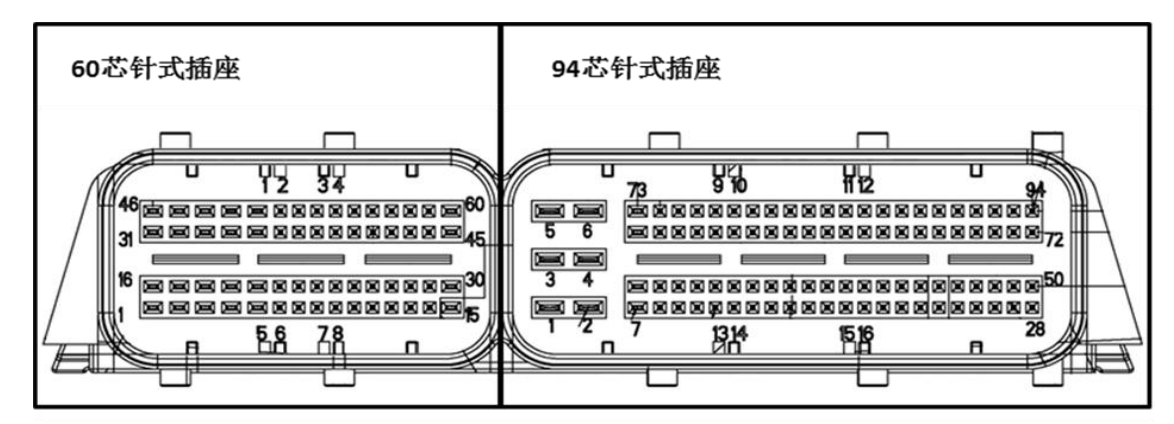

Main connector

| Connector | Port    | Port     | Main Eurotion               | Alternative | Alternative |
|-----------|---------|----------|-----------------------------|-------------|-------------|
| Pin No    | Pin No. | Function |                             | Function 1  | Function 2  |
| 1         | P101    | PGND     | Power ground                |             |             |
| 2         | P102    | PGND     | Power ground                |             |             |
| 3         | P103    | PGND     | Power ground                |             |             |
| 4         | P104    | +5V OUT  | 5V reference supply         |             |             |
| 5         | P105    | +10V OUT | 10V reference supply        |             |             |
| 6         | P106    | AO1      | Analog output,<br>0~90% UBP |             |             |
| 7         | P107    | AO2      | Analog output<br>0~90% UBP  |             |             |
| 8         | P108    | +5V OUT  | 5V reference supply         |             |             |
| 9         | P109    | Al1      | AI 0~36V                    | DIH         |             |
| 10        | P110    | Al2      | AI 0~36V                    | DIH         |             |
| 11        | P111    | Al3      | AI 0~10V                    | DIH         |             |
| 12        | P112    | AO3      | AO, 0~90% UBP               |             |             |
| 13        | P113    | PWM18    | HS PWM 2.5A                 | HS DO 2.5A  |             |
| 14        | P114    | PWM3     | HS PWM 2.5A                 | HS DO 2.5A  |             |
| 15        | P115    | PWM4     | HS PWM 2.5A                 | HS DO 2.5A  |             |
| 16        | P116    | PGND     | Power ground                |             |             |
| 17        | P117    | CAN2_L   | CAN 2 Low                   |             |             |
| 18        | P118    | CAN2_H   | CAN 2 High                  |             |             |
| 19        | P119    | Al4      | AI 0~10V                    | DIH         |             |
| 20        | P120    | AI5      | AI 0~10V                    | DIH         |             |
| 21        | P121    | Al6      | AI 0~10V                    | DIH         |             |
| 22        | P122    | AI7      | AI 0~10V                    | DIH         |             |
| 23        | P123    | Al8      | AI 0~10V                    | DIH         |             |
| 24        | P124    | Al9      | AI 0~10V                    | DIH t       |             |
| 25        | P125    | AI10     | AI 0~25 mA                  | AI 0~10V    | DIH         |
| 26        | P126    | AI11     | AI 0~25 mA                  | AI 0~10V    | DIH         |
| 27        | P127    | AI12     | AI 0~25 mA                  | AI 0~10V    | DIH         |
| 28        | P128    | AI13     | AI 0~25 mA                  | AI 0~10V    | DIH         |

# 3.2.1. Connector 1 ( 60 pin )

# User Manual ATcontroller version Ev4

| 29 | P129 | AI14  | AI 0~25 mA             | AI 0~10V   | DIH Digital Input |
|----|------|-------|------------------------|------------|-------------------|
| 30 | P130 | PWM22 | LS PWM 3A              | LS DO 3A   |                   |
| 31 | P131 | AO4   | AO 0~90% UBP           |            |                   |
| 32 | P132 | AO5   | AO 4~20mA              | AO 0~5V    |                   |
| 33 | P133 | AI15  | AI 0~25 mA             | AI 0~10V   | DIH               |
| 34 | P134 | AI16  | AI 0~25 mA             | AI 0~10V   | DIH               |
| 35 | P135 | AI17  | AI 0~25 mA             | AI 0~10V   | DIH               |
| 36 | P136 | AI18  | AI 0~25 mA             | AI 0~10V   | DIH               |
| 37 | P137 | AI19  | AI 0~25 mA             | AI 0~10V   | DIH               |
| 38 | P138 | AI20  | AI 0~50K               | AI 0~5V    | DIL               |
| 39 | P139 | Al21  | AI 0~50K               | AI 0~5V    | DIL               |
| 40 | P140 | Al22  | AI 0~50K               | AI 0~5V    | DIL               |
| 41 | P141 | AI23  | AI 0~50K               | AI 0~5V    | DIL               |
| 42 | P142 | RXD   | RS232 RXD              |            |                   |
| 43 | P143 | TXD   | RS232 TXD              |            |                   |
| 44 | P144 | PWM5  | HS PWM 2.5A            | HS DO 2.5A |                   |
| 45 | P145 | PWM6  | HS PWM 2.5A            | HS DO 2.5A |                   |
| 46 | P146 | AGND  | Analog Ground          |            |                   |
| 47 | P147 | PWM7  | HS PWM 2.5A            | HS DO 2.5A |                   |
| 48 | P148 | PWM8  | HS PWM 2.5A            | HS DO 2.5A |                   |
| 49 | P149 | PWM9  | HS PWM 2.5A            | HS DO 2.5A |                   |
| 50 | P150 | PWM10 | HS PWM 2.5A            | HS DO 2.5A |                   |
| 51 | P151 | PWM11 | HS PWM 2.5A            | HS DO 2.5A |                   |
| 52 | P152 | PWM12 | HS PWM 2.5A            | HS DO 2.5A |                   |
| 53 | P153 | PWM13 | HS PWM 2.5A            | HS DO 2.5A |                   |
| 54 | P154 | PWM14 | HS PWM 2.5A            | HS DO 2.5A |                   |
| 55 | P155 | PWM15 | HS PWM 2.5A            | HS DO 2.5A |                   |
| 56 | P156 | PWM16 | HS PWM 2.5A            | HS DO 2.5A |                   |
| 57 | P157 | PI7   | Pulse input, 1Hz~15KHz | DIL        |                   |
| 58 | P158 | PI8   | Pulse input, 1Hz~15KHz | DIL        |                   |
| 59 | P159 | AGND  | Analog Ground          |            |                   |
| 60 | P160 | PWM17 | HS PWM 2.5A            | HS DO 2.5A |                   |
|    |      |       |                        |            |                   |

# 3.2.2. Connector 2 ( 90 pin )

| Connector<br>Pin No | Port<br>Pin No. | Port<br>Function | Main Function        | Alternative<br>Function 1 | Alternative<br>Function 2 |
|---------------------|-----------------|------------------|----------------------|---------------------------|---------------------------|
| 1                   | P201            | UBP              | Power supply, max 5A |                           |                           |
| 2                   | P202            | UBP              | Power supply, max 5A |                           |                           |
| 3                   | P203            | UBP              | Power supply, max 5A |                           |                           |
| 4                   | P204            | UBP              | Power supply, max 5A |                           |                           |
| 5                   | P205            | UBP              | Power supply, max 5A |                           |                           |
| 6                   | P206            | UBP              | Power supply, max 5A |                           |                           |
| 7                   | P207            | PWM19            | LS PWM 3A            | DOL 3A                    |                           |
| 8                   | P208            | PWM20            | LS PWM 3A            | DOL 3A                    |                           |
| 9                   | P209            | PWM21            | LS PWM 3A            | DOL 3A                    |                           |
| 10                  | P210            | DI1              | DIH, 0~36V           | DIL,0~36V                 | AI 0~10V                  |
| 11                  | P211            | DI2              | DIH, 0~36V;          | DIL,0~36V                 | AI 0~10V                  |
| 12                  | P212            | DI3              | DIH, 0~36V;          | DIL,0~36V                 | AI 0~10V                  |
| 13                  | P213            | DI4              | DIH, 0~36V;          | DIL,0~36V                 | AI 0~10V                  |
| 14                  | P214            | DI5              | DIH, 0~36V;          | DIL,0~36V                 | AI 0~10V                  |
| 15                  | P215            | DI6              | DIH, 0~36V;          | DIL,0~36V                 | AI 0~10V                  |
| 16                  | P216            | DI7              | DIH, 0~36V;          | DIL,0~36V                 | AI 0~10V                  |
| 17                  | P217            | DI8              | DIH, 0~36V;          | DIL,0~36V                 | AI 0~10V                  |
| 18                  | P218            | DI9              | DIH, 0~36V;          | DIL,0~36V                 | AI 0~10V                  |

# User Manual ATcontroller version Ev4

| 19 | P219 | DI10   | DIH, 0~36V;            | DIL,0~36V | AI 0~10V |
|----|------|--------|------------------------|-----------|----------|
| 20 | P220 | DI11   | DIH, 0~36V;            | DIL,0~36V | AI 0~10V |
| 21 | P221 | DI12   | DIH, 0~36V;            | DIL,0~36V | AI 0~10V |
| 22 | P222 | DI13   | DIH, 0~36V;            | DIL,0~36V | AI 0~10V |
| 23 | P223 | DI14   | DIH, 0~36V;            | DIL,0~36V | AI 0~10V |
| 24 | P224 | PGND   | Power Ground           | · ·       |          |
| 25 | P225 | PGND   | Power Ground           |           |          |
| 26 | P226 | PGND   | Power Ground           |           |          |
| 27 | P227 | UBS    | System supply, max 5A  |           |          |
| 28 | P228 | DO1    | HS DO 2.2A             |           |          |
| 29 | P229 | DO2    | HS DO 2.2A             |           |          |
| 30 | P230 | DI15   | DIH, 0~36V;            | DIL,0~36V | AI 0~10V |
| 31 | P231 | DI16   | DIH, 0~36V;            | DIL,0~36V | AI 0~10V |
| 32 | P232 | DI17   | DIH, 0~36V;            | DIL,0~36V | AI 0~10V |
| 33 | P233 | DI18   | DIH, 0~36V;            | DIL,0~36V | AI 0~10V |
| 34 | P234 | DI19   | DIH, 0~36V;            | DIL,0~36V | AI 0~10V |
| 35 | P235 | DI20   | DIH, 0~36V;            | DIL,0~36V | AI 0~10V |
| 36 | P236 | DI21   | DIH, 0~36V;            | DIL,0~36V | AI 0~10V |
| 37 | P237 | DI22   | DIH, 0~36V;            | DIL,0~36V | AI 0~10V |
| 38 | P238 | DI23   | DIH, 0~36V;            | DIL,0~36V | AI 0~10V |
| 39 | P239 | DI24   | DIH, 0~36V;            | DIL,0~36V | AI 0~10V |
| 40 | P240 | DI25   | DIH, 0~36V;            | DIL,0~36V | AI 0~10V |
| 41 | P241 | DI26   | DIH, 0~36V;            | DIL,0~36V | AI 0~10V |
| 42 | P242 | DI27   | DIH, 0~36V;            | DIL,0~36V | AI 0~10V |
| 43 | P243 | DI28   | DIH, 0~36V;            | DIL,0~36V | AI 0~10V |
| 44 | P244 | DI29   | DIH, 0~36V;            | DIL,0~36V | AI 0~10V |
| 45 | P245 | DI30   | DIH, 0~36V;            | DIL,0~36V | AI 0~10V |
| 46 | P246 | DI31   | DIH, 0~36V;            | DIL,0~36V | AI 0~10V |
| 47 | P247 | DI32   | DIH, 0~36V;            | DIL,0~36V | AI 0~10V |
| 48 | P248 | DI33   | DIH, 0~36V;            | DIL,0~36V | AI 0~10V |
| 49 | P249 | DI34   | DIH, 0~36V;            | DIL,0~36V | AI 0~10V |
| 50 | P250 | DO3    | HS DO 2.2A             |           |          |
| 51 | P251 | PWM23  | LS PWM 3A              | DOL 3A    |          |
| 52 | P252 | PWM24  | LS PWM 3A              | DOL 3A    |          |
| 53 | P253 | DI35   | DIH, 0~36V;            | DIL 0~36V | AI 0~10V |
| 54 | P254 | DI36   | DIH, 0~36V;            | DIL 0~36V | AI 0~10V |
| 55 | P255 | DI37   | DIH. 0~36V:            | DIL 0~36V | AI 0~10V |
| 56 | P256 | DI38   | DIH. 0~36V:            | DIL 0~36V | AI 0~10V |
| 57 | P257 | PI1    | PI 1Hz~15KHz           | DIH 0~36V | AI 0~36V |
| 58 | P258 | PI2    |                        |           |          |
| 50 | D250 |        |                        |           |          |
| 60 | P209 |        |                        |           |          |
|    |      | F14    |                        |           |          |
| 61 | P261 | PI5    | PI, 1HZ~15KHZ          | DIL 0~36V |          |
| 62 | P262 | PI6    | PI, 1HZ~15KHZ          | DIL 0~36V |          |
| 63 | P263 | CAN1_H | CAN 1 Low              |           |          |
| 64 | P264 | CAN1_L | CAN 1 High             |           |          |
| 65 | P265 | DGND   | Digital Ground         |           |          |
| 66 | P266 | BSL    | Bootloader select Line |           |          |
| 67 | P267 | CAN3 H | CAN 3 Low              |           |          |
| 68 | P268 | CAN3 L | CAN 4 High             |           |          |
| 69 | P269 | CAN4 H | CAN 4 Low              |           |          |
| 70 | P270 | CAN4 I | CAN 4 High             |           |          |
| 71 | P271 | P\WM25 | ISPWM 3A               | DOL 3A    |          |
| 70 | D070 |        |                        |           |          |
| 12 | F212 | 004    | 113 DU 2.2A            |           |          |

# User Manual ATcontroller version Ev4

| 73 | P273 | PWM26 | LS PWM 3A      | DOL 3A     |          |
|----|------|-------|----------------|------------|----------|
| 74 | P274 | PWM27 | LS PWM 4A      | DOL 4A     |          |
| 75 | P275 | PWM28 | LS PWM 4A      | DOL 4A     |          |
| 76 | P276 | DI39  | DIH 0~36V;     | DIL 0~36V  | AI 0~10V |
| 77 | P277 | DI40  | DIH 0~36V;     | DIL 0~36V  | AI 0~10V |
| 78 | P278 | DI41  | DIH 0~36V;     | DIL 0~36V  | AI 0~10V |
| 79 | P279 | DI42  | DIH 0~36V;     | DIL 0~36V  | AI 0~10V |
| 80 | P280 | PI9   | PI, 1HZ~15KHZ  | DIL 0~36V  |          |
| 81 | P281 | PI10  | PI, 1HZ~15KHZ  | DIL 0~36V  |          |
| 82 | P282 | DGND  | Digital Ground |            |          |
| 83 | P283 | PWM2  | HS PWM 2.5A    | HS DO 2.5A |          |
| 84 | P284 | PWM1  | HS PWM 2.5A    | HS DO 2.5A |          |
| 85 | P285 | DO14  | HS DO 3.5A     |            |          |
| 86 | P286 | DO13  | HS DO 3.5A     |            |          |
| 87 | P287 | DO12  | HS DO 3.5A     |            |          |
| 88 | P288 | DO11  | HS DO 3.5A     |            |          |
| 89 | P289 | DO10  | HS DO 2.2A     |            |          |
| 90 | P290 | DO9   | HS DO 2.2A     |            |          |
| 91 | P291 | DO8   | HS DO 2.2A     |            |          |
| 92 | P292 | DO7   | HS DO 2.2A     |            |          |
| 93 | P293 | DO6   | HS DO 2.2A     |            |          |
| 94 | P294 | DO5   | HS DO 2.2A     |            |          |

#### 3.3. Schematic Diagram

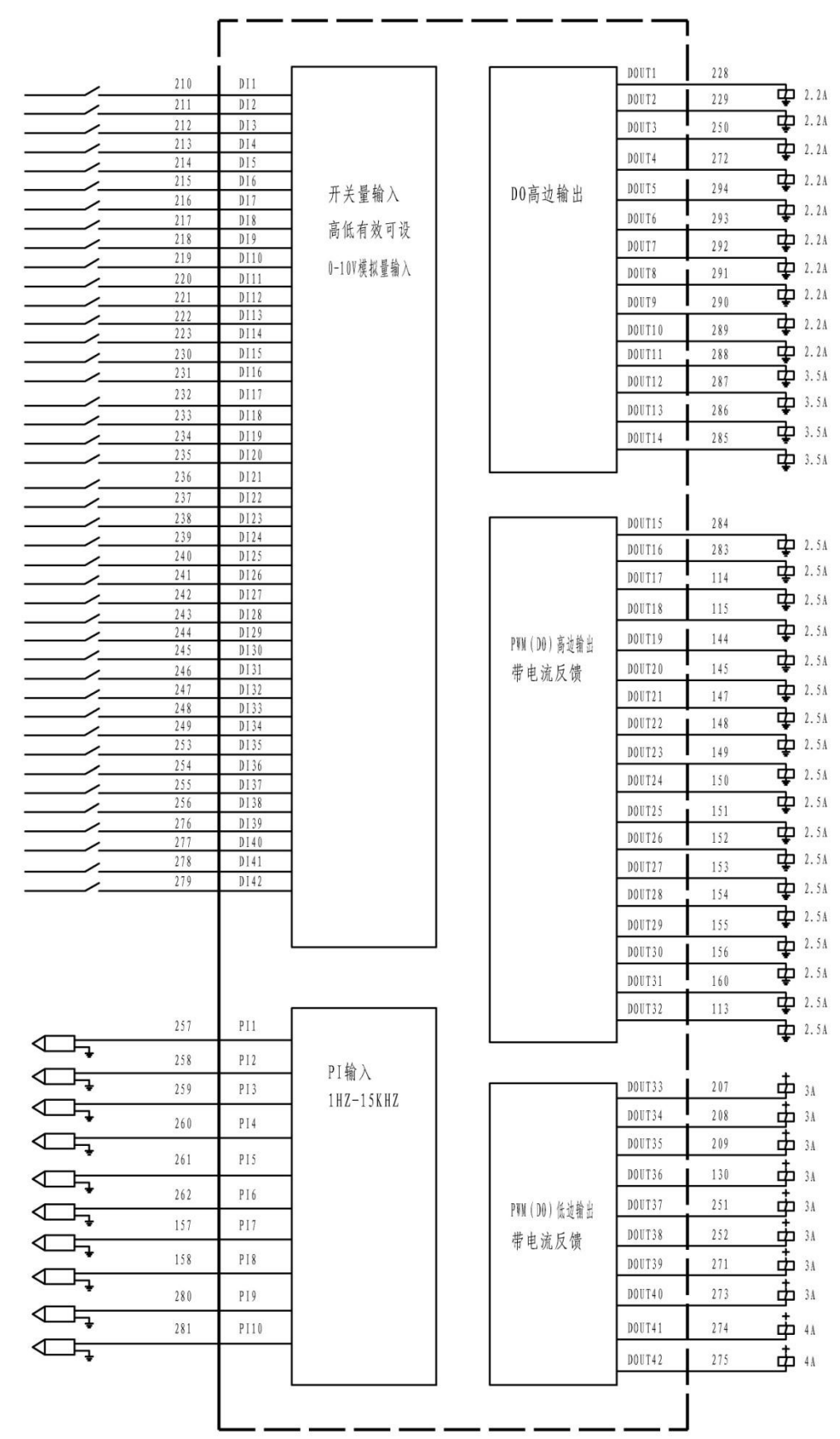

version Ev4

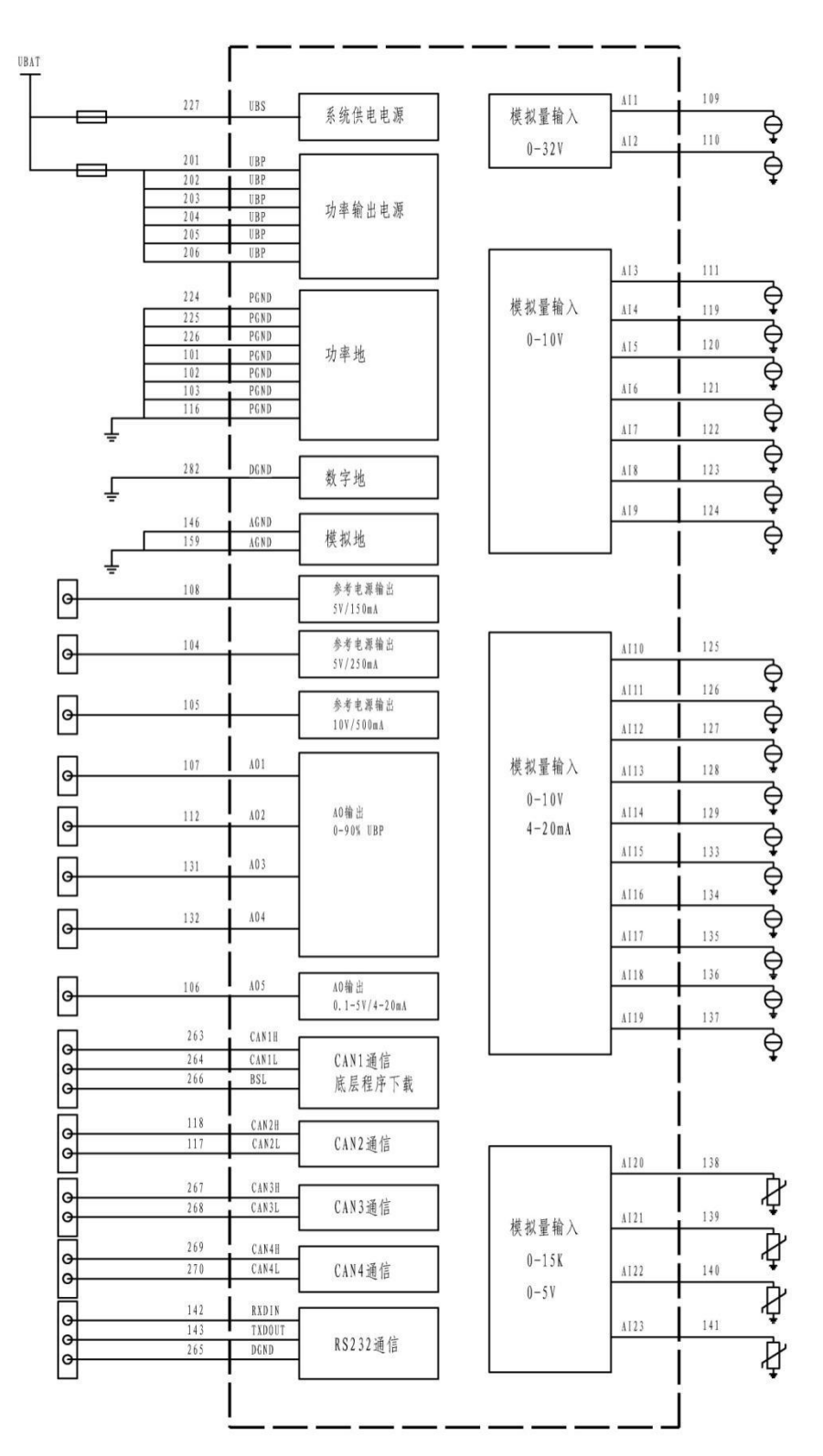

Fuse Selection Instructions:

For cable harness protection, Please choose the right fuse according to the I/O usage! The controller has a rated output current of 30A, and a fuse of less than or equal to 30A should be selected. The fuse calculation formula is:

**Fuse rated current** = (Number of 2.5A PWM \* 2.5A + Number of 3A PWM r \* 3A + Number of 4A PWM \* 4A + Number of 2.2A DO \* 2.2A t + Number of 3.5A DO \* 3.5A) ×K.

K is the current coefficient, the range:  $1.5 \sim 2.5$ .

# 3.4. Mating Connector

# 3.4.1. Mating Connector 60-positions

| serial<br>number | The<br>management<br>number | Description                   | quantity |
|------------------|-----------------------------|-------------------------------|----------|
| 1                | 510436                      | 60-pin hole plug, 2209544-9   | 1        |
| 2                | 510430                      | 60-pin outer shell, 2137753-1 | 1        |
| 3                | 510431                      | Secondary lock, 6-1355118-1   | 1        |
| 4                | 510437                      | Wrench, 2137752-1             | 1        |
| 5                | 509285                      | Hole terminal, 1241608-1      | 24       |
| 6                | 509284                      | Hole terminal, 968221-1       | 36       |

# 3.4.2. Mating Connector 96-positions

| serial<br>number | The<br>management<br>number | Description                    | quantity |
|------------------|-----------------------------|--------------------------------|----------|
| 1                | 510435                      | 94-pin hole plug, 2209545-9    | 1        |
| 2                | 510434                      | 94-pin outer shell, 2137755-1  | 1        |
| 3                | 510433                      | 94-pin lock, 6-1355134-1       | 1        |
| 4                | 510432                      | 94-pin lock, 6-1355135-1       | 1        |
| 5                | 510437                      | Wrench, 2137752-1              | 1        |
| 6                | 509284                      | Hole terminal, 1241394-1       | 6        |
| 7                | 509285                      | Hole terminal, 1241608-1       | 4        |
| 8                | 508984                      | Hole terminal, 968221-1        | 84       |
| 9                | 509289                      | Waterproof connector, 828905-1 | 6        |
| 10               | 509288                      | Blind blocking, 828922-1       | up to 6  |

# 3.5. Specification of Inputs and Outputs

# 3.5.1. Digital input

| DIH/DIL/VI         | Functional description                                                                                                    |
|--------------------|----------------------------------------------------------------------------------------------------|
| Pin Position       | 94- Pin Connector : 210~223,230~249、253~256、276~279                                                                                                    |
| DIHİDILİVI Diagram |                                                                                                    |
| Work mode          | The inputs can be individually configured by software with a pull-up/pull-down resistor to adapt them to different sensor types, Them can be configured to 3 different operation modes individually by software.<br>Function 1: DIH 0-36V, default . Integrated Pull-down resistor for PNP sensor<br>Function 2: DIL 0-36V, Integrated Pull-up resistor for NPN sensor<br>Function 3: AI 0-10V |
| Impedance          | DIH/VI: 10.6K Ω resistance to Ground                                                                                                    |

User Manual ATcontroller version Ev4

|                                                                                                    | DIL: 27K Ω resistance to power supply |
|----------------------------------------------------------------------------------------------------|---------------------------------------|
| Maximum voltage                                                                                                    | 36 V                                  |
| Threshold Valtage                                                                                                    | High level: Vin > 2 V                 |
| Threshold vollage                                                                                                    | Low level: Vin < 0.7 V                |
| Voltage Tolerance                                                                                                    | 2000V, 1.2/50us                       |
| I/O DiagnosticsWhen used as AI (0~10V), the following diagnostic functions are implement<br>short circuit to ground: Vin < 0.5V<br>normal operation: 0.5V~9.5V<br>short circuit to the power supply.: Vin > 9.5V |                                       |

# 3.5.2. Pulse input

| 3 | PI/ DIL |
|---|---------|
|   |         |

| PI/DIL                                                                                                    | parameter                                                                                                    |  |  |
|----------------------------------------------------------------------------------------------------|----------------------------------------------------------------------------------------------------|--|--|
| Pin Position                                                                                                    | 60- Pin Connector: 157, 158;<br>94- Pin Connector: 259~262, 280, 281                                                                                                    |  |  |
| PI Diagram                                                                                                    |                                                                                                    |  |  |
| Work mode                                                                                                    | The inputs can be configured to 2 different operation modes individually by software.<br>Function 1: PI, default . Integrated Pull- up resistor<br>Function 2: DIL, Integrated Pull-up resistor |  |  |
| High level: Vin > 4VThreshold voltageLow level: Vin < 1 V                                                                                             |                                                                                                    |  |  |
| impedance                                                                                                    | 67.5KΩ, Pull up to 5V                                                                                                    |  |  |
| Frequency range                                                                                                    | 1Hz~10000Hz                                                                                                    |  |  |
| Maximum voltage                                                                                                    | 36 V                                                                                                    |  |  |
| Dual pulse input         PI3 and PI4 can be configured as a dual pulse input port;           PI5 and PI6 can be configured as a dual pulse input port |                                                                                                    |  |  |

# 1 **PI/DIH/VI**

| PI/DIH/VI         | parameter                                                                                                    |  |
|-------------------|----------------------------------------------------------------------------------------------------|--|
| Pin Position      | 94- Pin Connector: 257, 258                                                                                                    |  |
| PI/DIH/VI Diagram |                                                                                                    |  |
| Work mode         | The default is PI, which also can be reused as DIL or AI (0~36V) by software.<br>The inputs can be configured to 3 different operation modes individually by<br>software.<br>Function 1: PI, Integrated Pull-down resistor, default |  |

User Manual ATcontroller version Ev4

|                   | Function 2: DIH 0-36V, Integrated Pull- down resistor                        |
|-------------------|------------------------------------------------------------------------------|
|                   | Function 3: AI 0-36V                                                         |
|                   | High level: Vin > 2 V                                                        |
| Threshold voltage | Low level: Vin < 0.7 V                                                       |
| _                 | Threshold voltage can be configured by software                              |
| impedance         | 37.8K Ω, Pull down to GND                                                    |
| Frequency range   | 1Hz~10000Hz                                                                  |
| Maximum voltage   | 36 V                                                                         |
|                   | When used as AI (0~36V), the following diagnostic functions are implemented: |
| Port diagnostics  | short circuit to ground: Vin < 0.5V                                          |
|                   | normal operation: 0.5V~9.5V                                                  |
|                   | short circuit to the power supply: Vin > 9.5V                                |
| Dual pulse input  | PI1 and PI2 can be configured as a dual pulse input port                     |

# 3.5.3. Analog Inputs

### 3 VI / DIH

| VI / DIH          | parameter                                                                                                    |  |  |
|-------------------|----------------------------------------------------------------------------------------------------|--|--|
| Pin Position      | 60- Pin Connector: 111, 119~124                                                                                                    |  |  |
| VI / DIH Diagram  |                                                                                                    |  |  |
| Work mode         | Multipurpose analog inputs with 12-bit resolution, The inputs can be configured<br>to 2 different operation modes individually by software.<br>Function 1: VI 0-10V, Integrated Pull-down resistor , default<br>Function 2: DIH, Integrated Pull- down resistor |  |  |
| Signal range      | 0~10V                                                                                                    |  |  |
| Maximum voltage   | 36V                                                                                                    |  |  |
| impedance         | 28.5ΚΩ                                                                                                    |  |  |
| resolution        | 12bit                                                                                                    |  |  |
| Threshold voltage | When used as DIH, Vin> 4V is judged to be valid, and the Threshold voltage also can be configured by software                                                                                                    |  |  |
| Port diagnostics  | When used as AI (0~10V), the following diagnostic functions are implemented:<br>short circuit to ground: Vin < 0.5V<br>normal operation: 0.5V~9.5V<br>short circuit to the power supply.: Vin > 9.5V                                                            |  |  |

# 3 VI(0~36V)/ DIH:

| VI(0~36V)/ DIH | parameter                   |
|----------------|-----------------------------|
| Pin Position   | 60- Pin Connector: 109, 110 |

| VI(0~36V) / DIH<br>Diagram |                                                                                                    |
|----------------------------|----------------------------------------------------------------------------------------------------|
| Work mode                  | The default is VI (0~36V), which can be reused as DIH by software.                                                                 |
| Signal range               | 0~36V                                                                                                    |
| Maximum voltage            | 36V                                                                                                    |
| impedance                  | 78.5ΚΩ                                                                                                    |
| resolution                 | 12bit                                                                                                    |
| Threshold voltage          | When used as DIH, Vin> 4V is judged to be valid, and It also can be configured by software                                         |
| Port diagnostics           | When used as AI ( $0\sim36V$ ), Vin < 0.5V is short circuit to ground, so this port is mainly used to monitor the battery voltage. |

➢ CI/VI/DIH:

| CI/VI/DIH         | parameter                                                                                                    |
|-------------------|----------------------------------------------------------------------------------------------------|
| Pin Position      | 60-pin connector: 125~129,133~137                                                                                                    |
| CI/VI/DIH Diagram | 0~25mA<br>0~10V<br><br><br><br><br><br>MCU                                                                                                    |
| Work mode         | The default is CI (0-25mA), which can be reused as VI (0~10V) or DIH by software.                                                                                                    |
| Signal range      | 0~25mA                                                                                                    |
| Maximum voltage   | 36V                                                                                                    |
| impedance         | CI: 200Ω; VI: 100.2KΩ; DIH: 100.2KΩ                                                                                                    |
| resolution        | 12bit                                                                                                    |
| Threshold voltage | When used as DIH, Vin> 4V is judged to be valid, and It also can be configured by software                                                                                                    |
| Port diagnostics  | When used as CI, the following diagnostic functions are implemented.<br>Short circuit to ground: 0~4mA<br>Normal work: 4~20mA<br>Short circuit to power supply: 20~25mA<br>When used as AI (0~10V), the following diagnostic functions are implemented.<br>short circuit to ground: Vin < 0.5V |
|                   | normal operation: 0.5V~9.5V<br>short circuit to the power supply.: Vin > 9.5V                                                                                                    |
| ➢ RI/VI/DIL:      |                                                                                                    |

| RI/VI/DIL    | parameter                  |
|--------------|----------------------------|
| Pin Position | 60-pin connector : 138~141 |

| RI/VI/DIL Diagram |                                                                                                    |
|-------------------|----------------------------------------------------------------------------------------------------|
| Work mode         | The default is RI, which can be reused as VI (0~5V) or DIH by software.                                                                                                    |
| Signal range      | 0Ω~50ΚΩ                                                                                                    |
| Maximum voltage   | 36V                                                                                                    |
| impedance         | RI: 499 $\Omega$ pull-up resistor, 100K $\Omega$ pull-down resistor<br>VI: 100K $\Omega$ to the ground<br>DIL: 499 $\Omega$ power supply                                                  |
| resolution        | 12bit                                                                                                    |
| precision         | 0~2KΩ: ±2%FS<br>2KΩ~15KΩ: ±5%FS<br>15KΩ~50KΩ: ±10%FS                                                                                                    |
| Threshold voltage | When used as DIL, Vin < 2V is judged to be low, It also can be configured by software                                                                                                    |
| Port diagnostics  | When used as VI (0~5V), the following diagnostic are implemented.<br>short circuit to ground: Vin < 0.5V<br>normal operation: 0.5V~4.5V<br>short circuit to the power supply.: Vin > 4.5V |

# 3.5.4. Digital Output

| DOH               | parameter                                                                                                    |
|-------------------|----------------------------------------------------------------------------------------------------|
| Pin Position      | 94- Pin Connector: 2.2A output: 228, 229, 250, 272, 289 ~ 294;<br>3.5A output: 285~288                                                             |
| DOH Diagram       |                                                                                                    |
| Drive Capability  | 2.2A output : 2.2A<br>3.5A output : 3.5A                                                                                                    |
| Free-wheel diode  | Internal intergration                                                                                                    |
| Float voltage     | < 10V , it can be pulled down to <0.5V by a less than 10K $\Omega$ resistance load                                                                 |
| Voltage tolerance | 600V,1.2/50uS                                                                                                    |
| Port diagnostics  | <ol> <li>Short-circuit to ground</li> <li>Short-circuit to power supply</li> <li>load exceeding limit (3A, 30s)</li> <li>Short-circuit.</li> </ol> |
| Analog outp       | out                                                                                                    |

➢ AO (4~20mA or 0~5V):

parameter

| (4~20mA or 0~5V) |                                                                       |
|------------------|-----------------------------------------------------------------------|
| Pin Position     | 60-pin connector: 132                                                 |
| AO Diagram       | MCU                                                                   |
| Work mode        | 0.1V to 5V output voltage signal or 4mA to 20mA output current signal |
| Port diagnostics | 1. Short circuit to power supply                                      |
|                  | 2. Short circuit to ground                                            |
|                  | 3. Output voltage deviation of more than 5%.                          |

#### ➢ AO (0~90%UBP):

| AO (0~90%UBP)    | parameter                                                                                                    |
|------------------|----------------------------------------------------------------------------------------------------|
| Pin Position     | 60-pin connector: 106, 107, 112, 131                                                                                                    |
| AO Diagram       |                                                                                                    |
| Work mode        | 0~90% UBP output signal                                                                                                    |
| Port diagnostics | <ol> <li>Short circuit to power supply</li> <li>Short circuit to ground</li> <li>the output voltage deviates by more than 5%, because the output impedance of the module is 40KΩ with feedback circuit, so the driver load needs to be greater than 1M Ω</li> </ol> |

# 3.5.5. PWM

#### 3 PWM 2.5A/DOH

| PWM 2.5A/DOH | parameter                                                                      |
|--------------|--------------------------------------------------------------------------------|
| Pin Position | 60- Pin Connector: 113~115、144、145、147~156、160;<br>94- Pin Connector: 283, 284 |

| PWM 2.5A/DOH<br>Diagram      |                                                                                                    |
|------------------------------|----------------------------------------------------------------------------------------------------|
| Work mode                    | The default is PWM , which can be reused as DOH                                                                              |
| Drive capability             | 2.5A                                                                                                    |
| Current feedback<br>range    | 50~2000mA                                                                                                    |
| Duty cycle                   | 0 ~ 100%, adjustable                                                                                                    |
| Frequency range              | 50~1000Hz                                                                                                    |
| Current sampling<br>accuracy | 1.5% FS                                                                                                    |
| Float voltage                | < 10V, it can be pulled down to <0.5V by a less than 10K $\Omega$ load                                                       |
| Port diagnostics             | <ol> <li>Short-circuit to ground</li> <li>Short-circuit to power supply</li> <li>load exceeding limit (2.5A, 30s)</li> </ol> |

# 3 PWM 3A/DOL

| PWM 3A/DOL                   | parameter                                                                                                    |
|------------------------------|----------------------------------------------------------------------------------------------------|
| Pin Position                 | 60- Pin Connector: 130;<br>94- Pin Connector: 207~209, 251, 252, 271, 273                                                                          |
| PWM 3A/ DOL<br>Diagram       |                                                                                                    |
| Work mode                    | The default is PWM , which can be reused as DOL                                                                                                    |
| Drive capability             | 3A                                                                                                    |
| Current feedback<br>range    | 50~2000mA                                                                                                    |
| Duty cycle                   | 0 ~ 100%, adjustable                                                                                                    |
| Frequency range              | 50~1000Hz                                                                                                    |
| Current sampling<br>accuracy | 1.5% FS                                                                                                    |
| Float voltage                | < 10V, it can be pulled down to <0.5V by a less than 10K $\Omega$ load                                                                             |
| Port diagnostics             | <ol> <li>Short-circuit to ground</li> <li>Short-circuit to power supply</li> <li>load exceeding limit (3A, 30s)</li> <li>Short-circuit.</li> </ol> |

#### 3 PWM 4A/DOL:

| PWM 4A/DOL                   | parameter                                                                                                    |
|------------------------------|----------------------------------------------------------------------------------------------------|
| Pin Position                 | 94- Pin Connector: 274, 275                                                                                                    |
| PWM 4A/ DOL<br>Diagram       |                                                                                                    |
| Work mode                    | The default is PWM , which can be reused as DOL                                                                                                    |
| Drive capability             | 4A                                                                                                    |
| Current feedback<br>range    | 50~2000mA                                                                                                    |
| Duty cycle                   | 0 ~ 100%, adjustable                                                                                                    |
| Frequency range              | 50~1000Hz                                                                                                    |
| Current sampling<br>accuracy | 1.5% FS                                                                                                    |
| Float voltage                | < 10V, it can be pulled down to <0.5V by a less than 10K $\Omega$ load                                                                             |
| Port diagnostics             | <ol> <li>Short-circuit to ground</li> <li>Short-circuit to power supply</li> <li>load exceeding limit (4A, 30s)</li> <li>Short-circuit.</li> </ol> |

#### **3.6.** Communication port

CAN is a bidirectional twisted pair bus. Needs termination with 120  $\Omega$  in 2-control units, whereas the others remain unterminated.

Termination must be fit at the ends of the bus line to prevent wave reflection. Termination is necessary to enter the recessive state.

**Note:** A common ground (chassis) or a proper ground connection is necessary for CAN operation. In case of connecting with an external device (e.g. PC with CAN-interface for downloading software)please make sure that the maximum voltage ratings are not violated when connecting to or disconnecting from the CAN bus. The CAN interface is fully ISO 11898-2/-5 compliant.

#### 3.6.1. CAN1

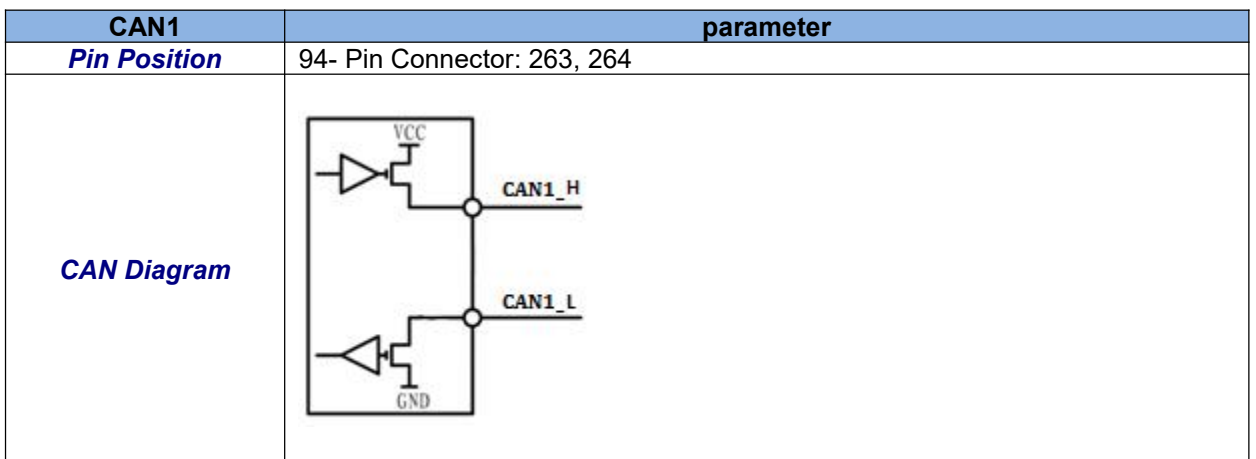

| Baud rate range     | 50K、100K、125K、250K、500K and up to 1Mbit/s.                                                               |
|---------------------|----------------------------------------------------------------------------------------------------|
| default baud rate   | 250Kbit/s                                                                                                |
| Port protection     | protection functions1:CAN Line short-circuit to UB protection functions2: CAN Line short-circuit to GND. |
| Terminal resistance | No built-in terminal resistance                                                                          |

# 3.6.2. CAN2

| CAN2                | parameter                                                                                                |
|---------------------|----------------------------------------------------------------------------------------------------|
| Pin Position        | 60-pin connector: 117, 118;                                                                              |
| CAN Diagram         | CAN2_H<br>CAN2_L<br>CAN2_L                                                                               |
| Baud rate range     | 50K、100K、125K、250K、500K and up to 1Mbit/s.                                                               |
| default baud rate   | 250Kbit/s                                                                                                |
| Port protection     | protection functions1:CAN Line short-circuit to UB protection functions2: CAN Line short-circuit to GND. |
| Terminal resistance | No built-in terminal resistance                                                                          |

# 3.6.3. CAN3

| CAN3                | parameter                                                                                                |
|---------------------|----------------------------------------------------------------------------------------------------|
| Pin Position        | 94-pin connector: 267, 268                                                                               |
| CAN Diagram         |                                                                                                    |
| Baud rate range     | 50K、100K、125K、250K、500K and up to 1Mbit/s.                                                               |
| default baud rate   | 250Kbit/s                                                                                                |
| Port protection     | protection functions1:CAN Line short-circuit to UB protection functions2: CAN Line short-circuit to GND. |
| Terminal resistance | No built-in terminal resistance                                                                          |

# 3.6.4. CAN4

| CAN4                | parameter                                                                                                |
|---------------------|----------------------------------------------------------------------------------------------------|
| Pin Position        | 94-pin connector : 269, 270                                                                              |
| CAN Diagram         |                                                                                                    |
| Baud rate range     | 50K、100K、125K、250K、500K and up to 1Mbit/s.                                                               |
| default baud rate   | 250Kbit/s                                                                                                |
| Port protection     | protection functions1:CAN Line short-circuit to UB protection functions2: CAN Line short-circuit to GND. |
| Terminal resistance | No built-in terminal resistance                                                                          |

# 4. Installation instructions

INSTRUCTION

# 4.1. Pre-Installation Check

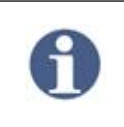

Before installation, please check whether the power supply and wiring are completely corresponding, and whether the product status is intact and without bumps.

# 4.2. Physical Dimensions

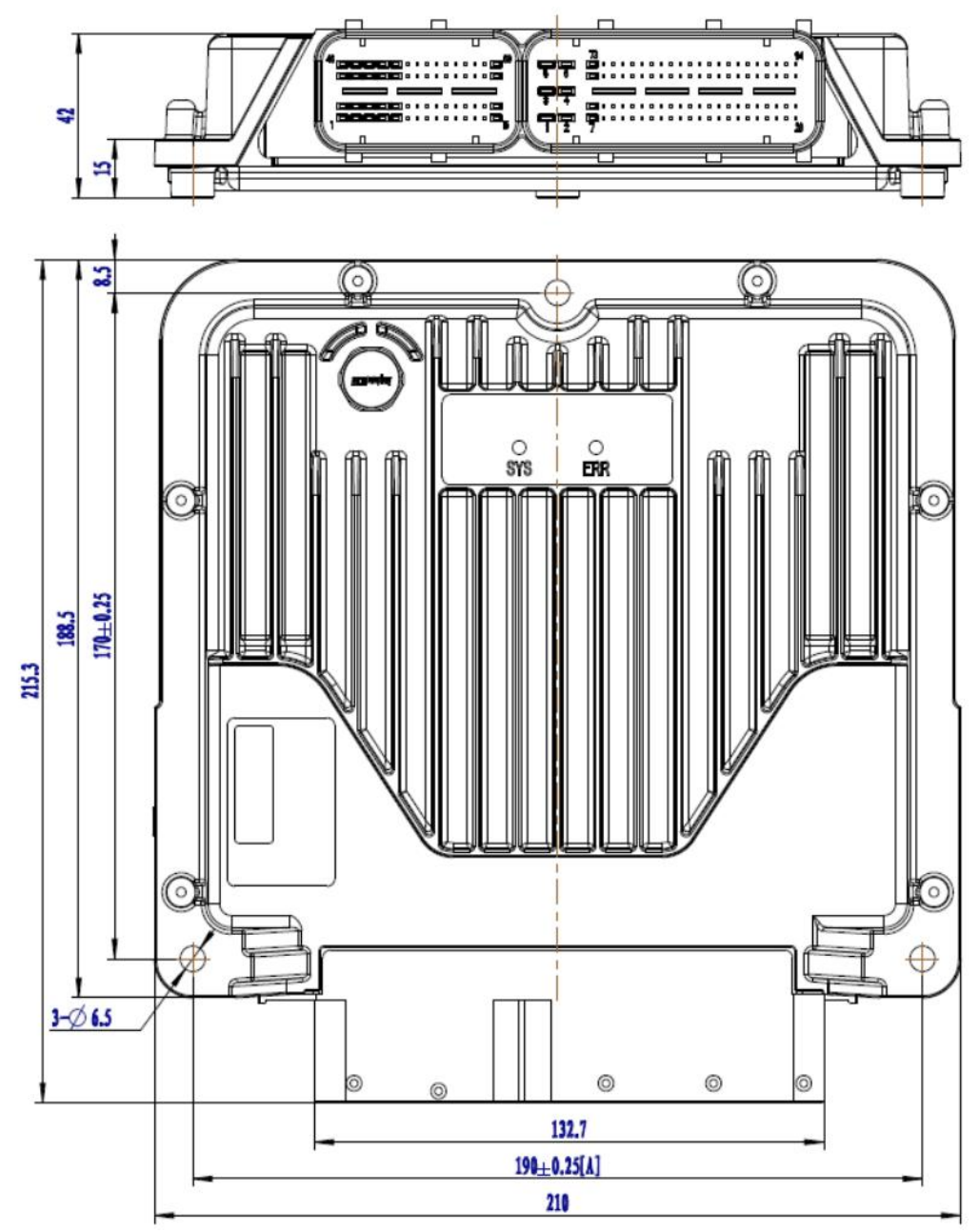

Dimensional view of the IMCT7547D housing

# 4.3. Mounting Option

The IMCT7547D controller is mounted with three M6 bolts/screws. After connecting the mating connector, the overall length is 235mm, so it is recommended to reserve least 60mm of installation space at the controller interface for easy insertion:

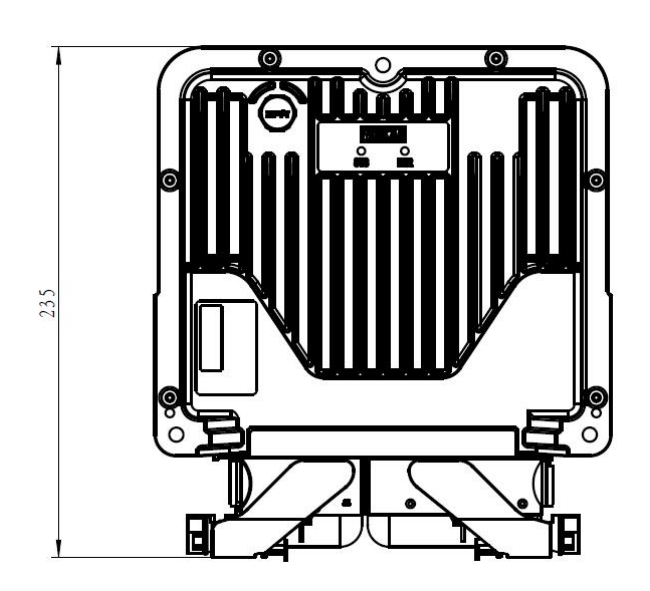

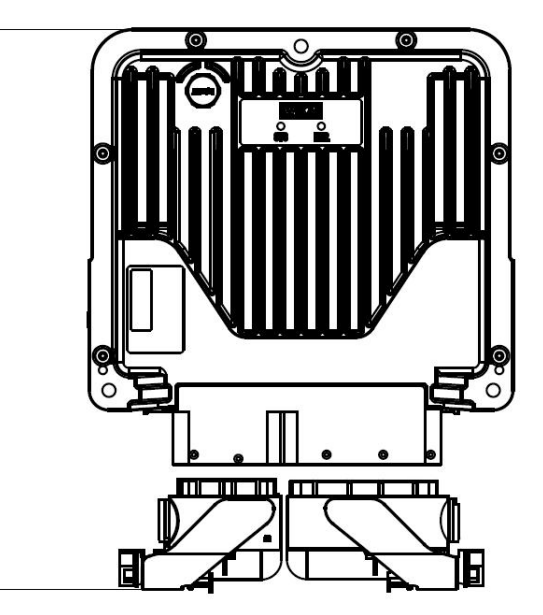

# **Mounting Guideline**

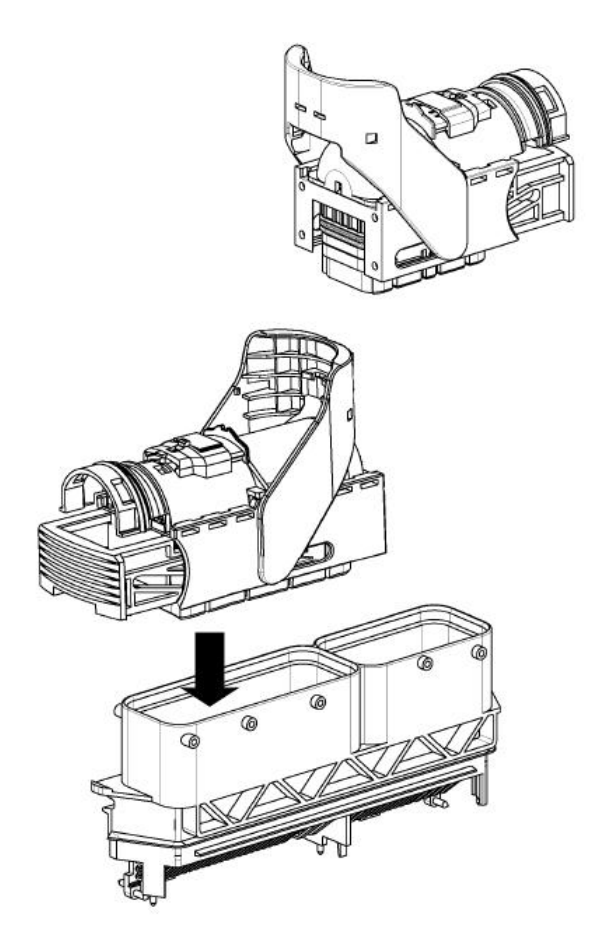

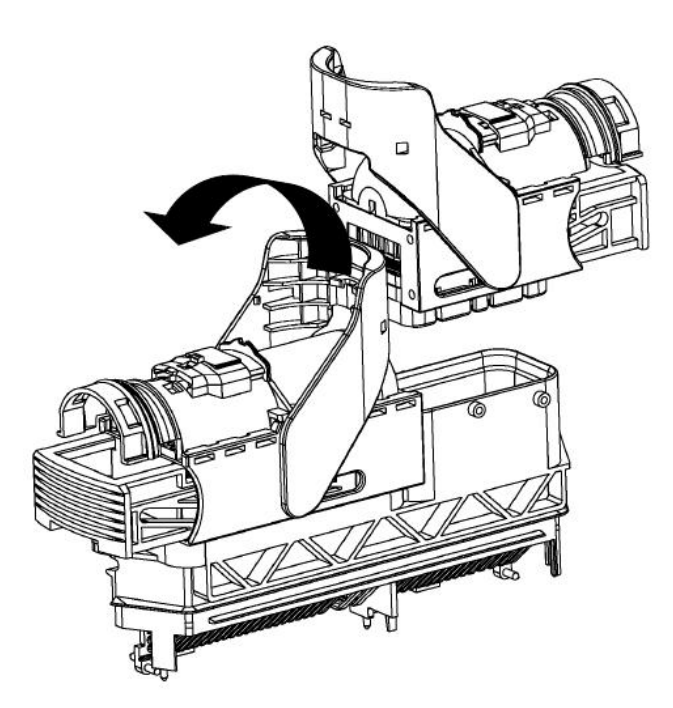

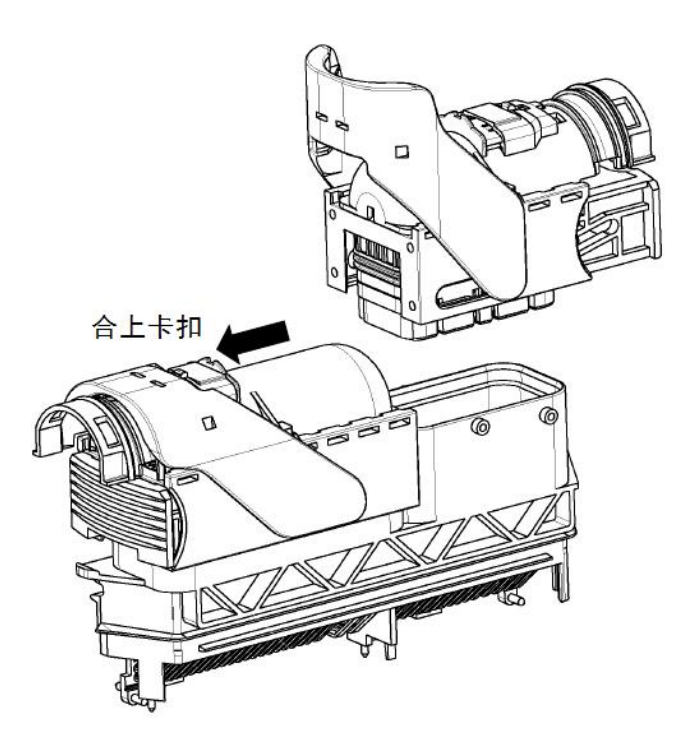

23

# 5. Configuration

The software configuration of the IMCT7547D controller is completed in the CoDeSys software.

#### 5.1. Device file install

The device file will sets some specific parameters of the controller system, and it must be installed in the CodeSys V3.5 SP12 or newer Versions. CodeSys V3.5 is the only programmable sofware supported.

### 5.1.1. Install the device files

Select Tools-> Device Repository to open the installation dialog:

|            | Tool                   | s <u>W</u> indow <u>H</u> elp   |
|------------|------------------------|---------------------------------|
|            | Ð                      | Package Manager                 |
|            | 1                      | Library Repository              |
|            |                        | Device Repository               |
|            | -                      | Visualization Styles Repository |
|            |                        | License <u>M</u> anager         |
|            |                        | <u>C</u> ustomize<br>Options    |
| 🎉 Device R | epository              |                                 |
| Location:  | System Repository      | •                               |
|            | (CilBra aramData) CODE | (VElDavican)                    |

|         | and a second station    | 1. C                               |         | Install     |
|---------|-------------------------|------------------------------------|---------|-------------|
| Name    |                         | Vendor                             | Version |             |
| H 11 M  | liscellaneous           |                                    |         | Uninstall   |
| H-III F | ieldbusses              |                                    |         |             |
| P 🔟 P   | LCs                     |                                    |         |             |
| E       | SoftMotion PLCs         |                                    | 0000000 | Install D1M |
|         | CODESYS Control for x64 | 35 - Smart Software Solutions GmbH | 3.5.2.0 |             |
| - 1     | CODESYS Control RTE V3  | 3S - Smart Software Solutions GmbH | 3.5.2.0 |             |
|         | CODESYS Control Win V3  | 35 - Smart Software Solutions GmbH | 3.5.2.0 |             |
| 1       | CODESYS HMI             | 35 - Smart Software Solutions GmbH | 3.5.2.0 |             |
| 🗄 🔗 s   | oftMotiondrives         |                                    |         |             |
| ٠ [     |                         | .W.                                | •       | Details     |

Click Install and select the device required file to install

#### MooK, China-Tricore-Kundenspezifisch.devdesc.xml

After selecting the file, click "Open" to complete the installation, after installation, you can see the device just installed under the PLC list:

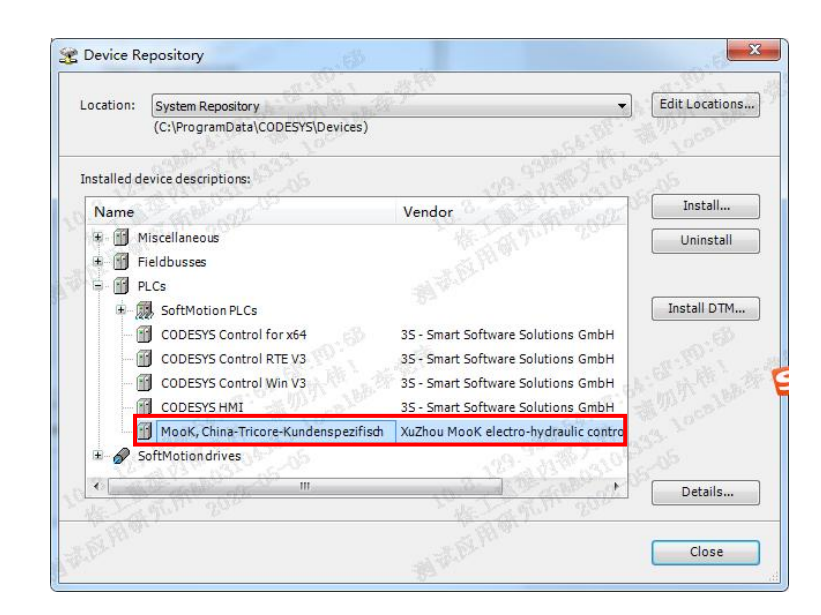

### 5.1.2. Install IO driver files

IO driver files are installed in the same way as device files installation. After the installation is complete, you can see the following information under the dedicated device:

| 立罟(L):                   | System Repository                                            |                                                                     | <b>_</b> ]                            | 编辑位贵(E).            |
|--------------------------|--------------------------------------------------------------|---------------------------------------------------------------------|---------------------------------------|---------------------|
| 2111 (-).                | (C:\ProgramData\CODESYS                                      | Devices)                                                            |                                       | Condition ( - 2 - 2 |
|                          | 1070                                                         |                                                                     |                                       |                     |
| b 装的设 <sup>.</sup>       | 备描述(v):                                                      |                                                                     |                                       |                     |
| String for               | a fulltext search                                            | 供应商: <全部供应                                                          | 商> ▼                                  | 安装(I)               |
| 名称                       | 供                                                            | 立商                                                                  | 版本                                    | 卸载(U)               |
| P- 🗊 ;                   | 与用设备                                                         |                                                                     |                                       | - 导出+-              |
| (                        | IMC_T7547D                                                   |                                                                     | 1.0.1.6                               |                     |
| 10 - 🛃 H                 | MI设备                                                         |                                                                     |                                       |                     |
| 😐 🔟 F                    | 'LC                                                          |                                                                     |                                       |                     |
| 😟 🔗 s                    | oftMotion强区之力                                                |                                                                     |                                       |                     |
| 🗷 👩 3                    | 见场总线                                                         |                                                                     |                                       |                     |
|                          |                                                              |                                                                     |                                       |                     |
| < [                      |                                                              |                                                                     | F.                                    |                     |
| . <b>⊟</b> - <b>()</b> E | : (ZK_Work'Hirschmann, China-<br>Device "Hirschmann, China-1 | Tricore-Kundenspezifisch.devde<br>'ricore-Kundenspezifisch" install | esc. xml<br>led to device repository. | 〔详细信息 (D)           |
|                          |                                                              |                                                                     |                                       |                     |

### 5.1.3. The installation is complete

The installation of the controller device and the IO driver device is complete, as shown in the following figure:

| 🗐 🔟 Device   |  |
|--------------|--|
| 무·희·PLC 逻辑   |  |
| Application  |  |
| 一 🎁 库管理器     |  |
| POU (PRG)    |  |
| 日 🥨 任务配置     |  |
| 😑 😂 MainTask |  |
| POU          |  |
| Trace1       |  |
| IMC T7547D   |  |

# 5.2. Library file installation

Select Tools-> Library Repository to open the library management dialog:

| Tool | Window Help                     |   |
|------|---------------------------------|---|
| •    | <u>Package Manager</u>          |   |
| 1    | Library Repository              |   |
|      | Device Repository               |   |
|      | Visualization Styles Repository |   |
|      | License <u>M</u> anager         |   |
|      | Scripting                       | ۲ |
|      | <u>C</u> ustomize               |   |
|      | Options                         |   |

User Manual ATcontroller version Ev4

| ocation:      | System                                     | ▼ E | dit Locations |
|---------------|--------------------------------------------|-----|---------------|
|               | (C:\ProgramData\CODESYS\Managed Libraries) |     |               |
| Installed lib | raries:                                    |     | Install       |
| Company       | (All companies)                            |     | Uninstall     |
| (I            | Hiscellaneous)                             |     |               |
| ֥             | LIB_CRC                                    |     |               |
| ÷ ما          | LIB_IIC                                    |     |               |
| <u>⊕</u> …•(  |                                            |     |               |
| * • A         | pplication                                 |     |               |
|               | itern                                      |     |               |
| E IT          | est Versions (not recommended)             | _   |               |
| ± € U         | se Cases                                   |     | Find          |
|               |                                            |     | Details       |
| Group         | by category                                |     | ependencies   |
|               |                                            |     |               |

Click "Install" to select the library files that need to be installed:

| •  | · 计算机 → 本地磁 | 盘 (E:) 🕨 库文件 | - 4g          | 搜索库文件           | Q     |
|----|-------------|--------------|---------------|-----------------|-------|
| 新發 | 主文件夹        |              |               | 855 🕶           |       |
| -  | 名称          | ^            | 修改日期          | 类型              | 大小    |
|    | 🐞 Lib_CAN   |              | 2012/9/4 9:29 | CODESYS library | 89 KB |
|    |             |              |               |                 |       |
| Ш  |             |              |               |                 |       |
|    |             |              |               |                 |       |
|    |             |              |               |                 |       |
|    |             |              |               |                 |       |
|    |             |              |               |                 |       |
|    |             |              |               |                 |       |
| -  | •           |              | ш             |                 | •     |
|    | 文件名(N): Lib | _CAN         |               | All files       | •     |
|    |             |              |               | 打开(O)           | 取消    |
|    |             |              |               |                 |       |

Click Open to complete the installation of the library file, as shown in the following:

| (Miscellaneous) |  |
|-----------------|--|
| E IB_CAN        |  |
| ELIB_CRC        |  |
| ∎               |  |
|                 |  |
|                 |  |

# 5.3. Creating an Application

#### 5.3.1. Create a project

Select file-> New project option:

| Lib              | ,<br>praries            |                             |                  |                       | 6                     |
|------------------|-------------------------|-----------------------------|------------------|-----------------------|-----------------------|
|                  | ojects                  | Empty project H             | MI project       | Standard<br>project p | Standard<br>oroject w |
|                  |                         |                             |                  |                       |                       |
|                  |                         |                             |                  |                       |                       |
|                  |                         |                             |                  |                       |                       |
| project c        | ontaining one device, ( | one application, and an emp | ity implementati | on for PLC_PR         | G                     |
| project c<br>ame | ontaining one device, o | one application, and an emp | ity implementati | on for PLC_PR         | G                     |

### 5.3.2. Select Standard project

set the project name and path, and click OK. Select Controller Device:

| - | You are abou                                                       | ut to create a new standard project. This wizard will create the following                                                                                                 |     |
|---|--------------------------------------------------------------------|----------------------------------------------------------------------------------------------------|-----|
|   | objects withi                                                      | in this project:                                                                                                    |     |
|   | - One program<br>- A program I<br>- A cyclic tasl<br>- A reference | mmable device as specified below<br>PLC_PRG in the language specified below<br>k which calls PLC_PRG<br>to the newest version of the Standard library currently installed. |     |
|   |                                                                    |                                                                                                    |     |
|   | Device                                                             | MooK, China-Tricore-Kundenspezifisch (XuZhou MooK electro-hydraulic cor                                                                                                    | ~   |
|   | Device<br>PLC_PRG in                                               | MooK, China-Tricore-Kundenspezifisch (XuZhou MooK electro-hydraulic cor<br>Structured Text (ST)                                                                            | ~ ~ |
|   | Device<br>PLC_PRG in                                               | MooK, China-Tricore-Kundenspezifisch (XuZhou MooK electro-hydraulic cor<br>Structured Text (ST)                                                                            | ~ ~ |
|   | Device<br>PLC_PRG in                                               | MooK, China-Tricore-Kundenspezifisch (XuZhou MooK electro-hydraulic cor<br>Structured Text (ST)                                                                            |     |

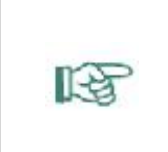

#### NOTE

Device: Select the device to install, here is MooK, China-Tricore-Kundenspezifisch (this name may change depending on the design of the profile) ; PLC\_PRG in: Select The programming mode, where Structured Text is selected.

# 5.3.3. Creation completed

Click OK to complete the creation of the new project, the window is as follows:

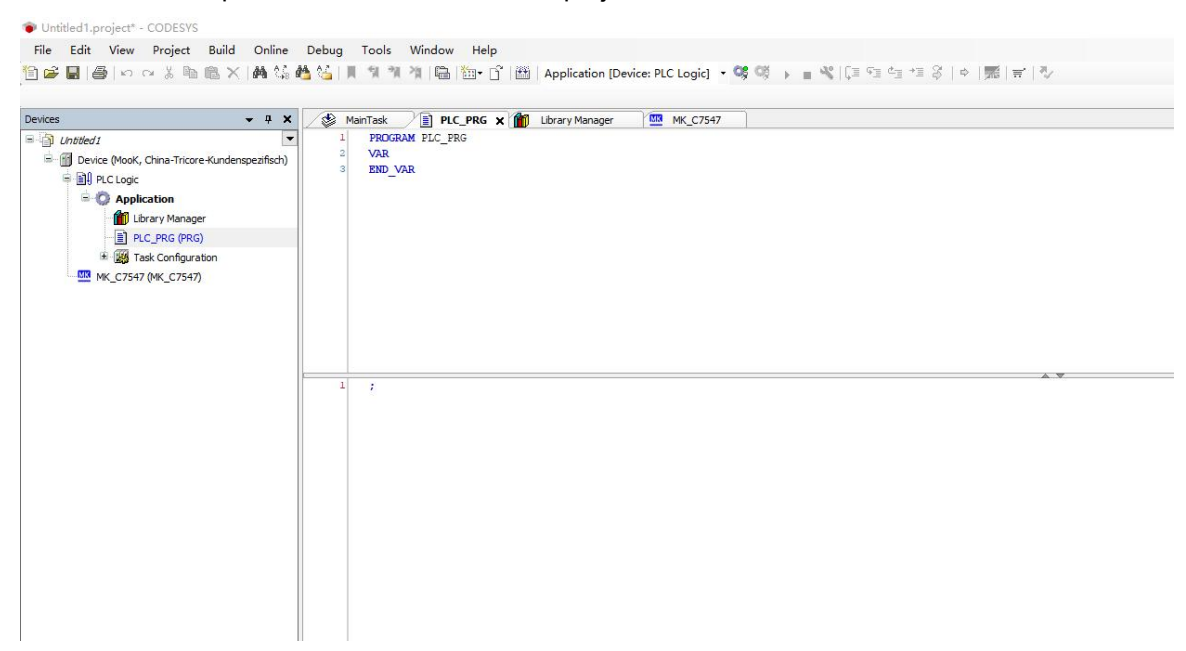

#### 5.4. Communication settings

The IMCT7547D controller can be connected to a PC via the RS232 interface or the CAN bus.

#### 5.4.1. RS232 mode

Double-click "Device" in the Device panel. The system automatically expands the configuration page for Device.

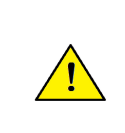

# NOTE

Codesys needs to configure Gateway to connect to the controller. This gateway only needs to be configured once for the same controller and connection port, and does not need to change with different projects.

(1) Select communication settings interface:

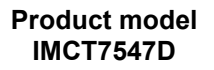

| File Edit View Project Buil             | ld _Online _Debug _Tools _Windo<br>× #M_%_@_%   _%_%_%  6                                                                                                    | w 🛛 Help<br>🖥 🎬 • 🗗 🎬   Application [Device: PLC Logic] 🔹 🧐 🕠 📄 💐 | ▼<br>▼<br> [≣ 9] \$ [*] \$ [*] |
|-----------------------------------------|----------------------------------------------------------------------------------------------------|-------------------------------------------------------------------|--------------------------------|
| Vevices                                 | A X     A     Communication Settings     Applications     Backup and Restore     Files     Log     PLC Settings     PLC Setl     Users and Groups     Access Rights     Symbol Rights     Task Deployment     Status     Information     < | evice X<br>Scan Network Gateway • Device •                        | ▼ DESKTOP-VCLBESS              |
| Messages - Total 0 error(s), 0 warning( | (s), 0 message(s)                                                                                                    | Last build: 🔷 0 😗 0 Precompile 🗸 🖓                                | Project user: (nobody)         |

# (2) New Gateway:

| IMCA6070_DEMO_V100                                |         | Company Colonia Mart       |        |
|---------------------------------------------------|---------|----------------------------|--------|
| Device (Hirschmann, China-Tricore-Kundenspezifisc | h) 通讯设置 | Scan network Gateway • 1支留 | •      |
| □ 副 PLC 逻辑<br>□ ② Application                     | 应用      | 网管配置                       |        |
| 一 🎁 库管理器                                          | 备份与还原   | 接口                         | 设置     |
| POU (PRG)                                         | ÷/4     | 🖃 🎟 Ca端口:                  |        |
| □ 1999 任务配置                                       | XIŦ     | 名称                         | Com<1> |
| 🖻 😂 MainTask                                      | 日志      | 端口                         | 1      |
| 一世 POU                                            |         | 波特率                        | 115200 |
| Trace1                                            | PLC 设置  |                            |        |
| IMC_T4775D (IMC_T4775D)                           | PLC外壳   |                            |        |
|                                                   | 用户和组    |                            |        |

(3) Click OK:

| Interface Setting<br>COM Port<br>Name Com (5)<br>Baudrate 115200<br>Port 5<br>Local address 27<br>Enable auto addressing TRUE                 |  |
|----------------------------------------------------------------------------------------------------|--|
| Name       Com<5>         Baudrate       115200         Port       5         Local address       27         Enable auto addressing       TRUE |  |
| Name Com<5><br>Baudrate 115200<br>Port 5<br>Local address 27<br>Enable auto addressing TRVE                                                   |  |
| Baudrate 115200<br>Port 5<br>Local address 27<br>Enable auto addressing TRVE                                                                  |  |
| Port 5<br>Local address 27<br>Enable auto addressing TRVE                                                                                     |  |
| Local address 27<br>Enable auto addressing TRVE                                                                                               |  |
| Enable auto addressing TRVE                                                                                                    |  |
|                                                                                                    |  |
|                                                                                                    |  |
|                                                                                                    |  |
|                                                                                                    |  |
|                                                                                                    |  |
|                                                                                                    |  |
|                                                                                                    |  |
|                                                                                                    |  |
|                                                                                                    |  |
|                                                                                                    |  |
|                                                                                                    |  |
|                                                                                                    |  |
|                                                                                                    |  |
|                                                                                                    |  |
|                                                                                                    |  |
|                                                                                                    |  |

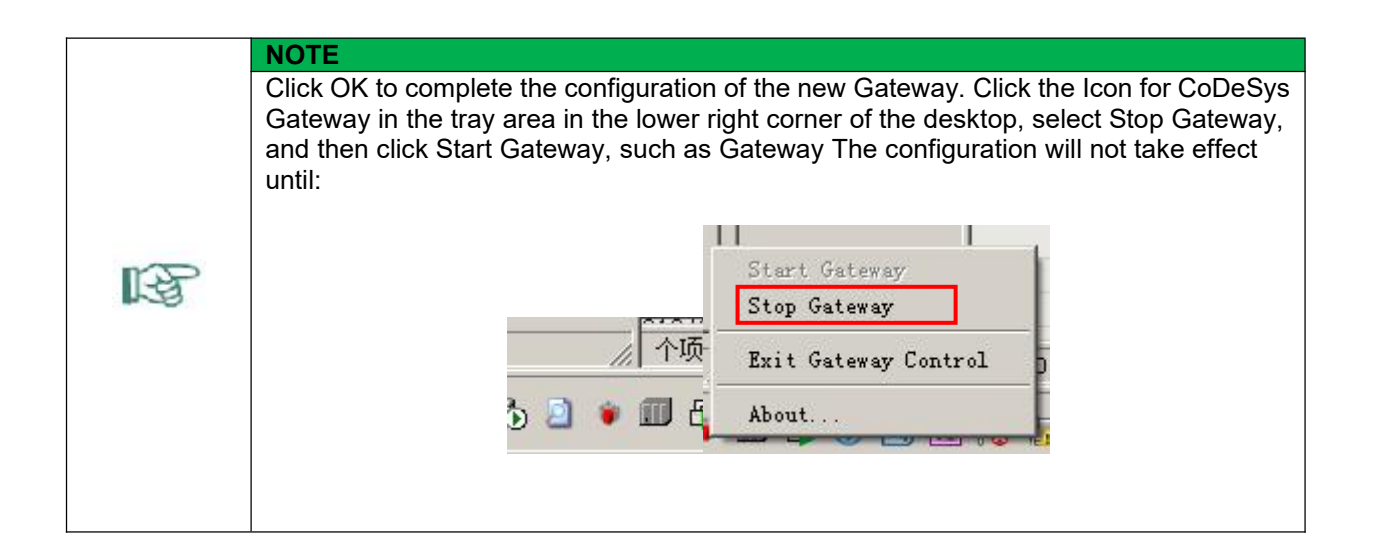

# User Manual ATcontroller version Ev4

(4) Make sure that the controller is powered on and properly connected to the computer through the RS232 serial port cable. Double-click Gateway to scan the device, and the available controllers appear:

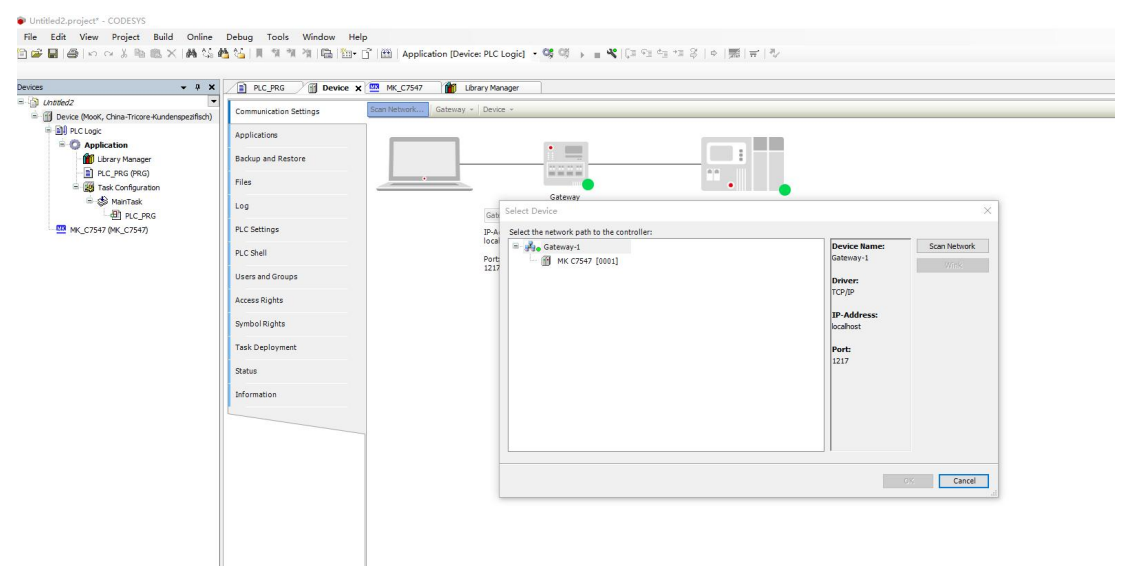

(5) Double-click this controller to set it as active. At this point, the controller is successfully connected.

| Network Gatewa | y ▼ Device ▼  |                                                 |
|----------------|---------------|-------------------------------------------------|
|                |               |                                                 |
|                | Gateway       |                                                 |
|                | IP-Address:   | Device Name:                                    |
|                | localhost     | MK C7547                                        |
|                | Port:<br>1217 | Device Address:<br>0001                         |
|                |               | Target ID:<br>10C3 0001                         |
|                |               | Target Type:<br>4096                            |
|                |               | Target Vendor:                                  |
|                |               | XuZhou MooK electro-hydraulic control co., LTD. |
|                |               | Target Version:<br>3.5.13.0                     |

#### 5.4.2. CAN mode

5

Before you connect to controller, you need to propare a PCAN (PEAK SYSTEM) and Gateway.cfg, The controller can only be connected by PCAN, Other CAN tool not be supported. You need to replace the RS 232's Gateway.cfg with support CAN's Gateway.cfg. CAN's Gateway.cfg locate in the CoDeSys installation disk C:\ProgramData\CODESYS\CODESYSGatewayV3\A82AAFC8 folder

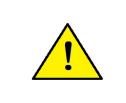

NOTE

Back up the Gateway .cfg file before opening it.

# 5.5. IO device configuration

Double-click the newly added IO device, and the system will automatically expand the configuration

| Untitled3.project* - CODESYS                |                          |                           |                  |               |               |      | - 0                                       | ×     |
|---------------------------------------------|--------------------------|---------------------------|------------------|---------------|---------------|------|-------------------------------------------|-------|
| File Edit View Project Build Online         | e Debug Tools Window     | Help                      |                  |               |               |      |                                           |       |
| 🛅 🚔 📓 😂 🗠 여 🕹 🐚 🛍 🗙 🕍 🎕                     | 6 🔥 🌿   N. M. M. M. M. 🖷 | 🖮 - 🗋 🔛 🛛 Application [De | evice: PLC Logic | ] - 😋 😋 🕨     | 🗏 🌾 🗍 🖓 📲     | ¢⊒ + | I\$   ↓   <b>1</b>   <del> </del>   ₹   ₹ |       |
| Decision 1                                  |                          |                           |                  |               |               |      |                                           |       |
| Pevices ¥                                   | × <u>M MK_C/54/</u> ×    |                           |                  |               |               |      |                                           |       |
| Device (Mook China-Tricore-Kundenspezifisch | Internal Parameters      | Parameter                 | Туре             | Value         | Default Value | Unit | Description                               |       |
|                                             |                          | ModelType                 | WORD             | 4775D         | 4775D         |      | MooK控制器IO模块型号                             |       |
|                                             | Internal I/O Mapping     | Vendor                    | STRING           | 'XuZhou MooK' | 'XuZhou MooK' |      | XuZhou MooK                               |       |
| Library Manager                             | Status                   | ModelName                 | STRING           | 'IOECS'       | 'IOECS'       |      | MooK系列控制器IO模块                             |       |
| PLC PRG (PRG)                               |                          | - 🔷 VI                    | DWORD            | 16#0000       | 16#0000       |      | bit0~9对应AI10到AI19,0:电压1:电                 | 充,bit |
| Task Configuration                          | Information              | PWM_MASK                  | DWORD            | 16#00000000   | 16#00000000   |      | 0DO,1PWM bit0~27对应DO15~4                  | 2     |
| 🖻 🥩 MainTask                                |                          | PWM_PID_EN                | DWORD            | 16#00000000   | 16#00000000   |      | 0PWM,1闭环恒流 bit0~27对应D                     | D15~  |
| - C PRG                                     |                          | DIN_MASK1                 | DWORD            | 16#FFFFFFFF   | 16#FFFFFFFF   |      | DIN1-32,0低有效,1高有效                         |       |
| MK C7547 (MK C7547)                         |                          | Ø DIN_MASK2               | DWORD            | 16#0000FFFF   | 16#0000FFFF   |      | DIN33-42,0低有效,1高有效                        |       |
|                                             |                          | FRE1                      | WORD             | 200           | 200           | hz   | PWM1的频率                                   |       |
|                                             |                          | FRE2                      | WORD             | 200           | 200           | hz   | PWM2的频率                                   |       |
|                                             |                          | FRE3                      | WORD             | 200           | 200           | hz   | PWM3的频率                                   |       |
|                                             |                          | 🔷 🖗 FRE4                  | WORD             | 200           | 200           | hz   | PWM4的频率                                   |       |
|                                             |                          | PRE5                      | WORD             | 200           | 200           | hz   | PWM5的频率                                   |       |
|                                             |                          | PRE6                      | WORD             | 200           | 200           | hz   | PWM6的频率                                   |       |
|                                             |                          | - 🗇 FRE7                  | WORD             | 200           | 200           | hz   | PWM7的频率                                   |       |
|                                             |                          | • Ø FRE8                  | WORD             | 200           | 200           | hz   | PWM8的频率                                   |       |
|                                             |                          | - 🗇 FRE9                  | WORD             | 200           | 200           | hz   | PWM9的频率                                   |       |
|                                             |                          | 🔶 🖗 FRE10                 | WORD             | 200           | 200           | hz   | PWM10的频率                                  |       |
|                                             |                          | FRE11                     | WORD             | 200           | 200           | hz   | PWM11的频率                                  |       |
|                                             |                          | FRE12                     | WORD             | 200           | 200           | hz   | PWM12的频率                                  |       |
|                                             |                          | FRE13                     | WORD             | 200           | 200           | hz   | PWM13的频率                                  |       |
|                                             |                          | <                         |                  |               |               |      |                                           | )     |
| ٢                                           | >                        |                           |                  |               |               |      |                                           |       |
| POUs                                        | <                        |                           |                  |               |               |      |                                           |       |

# 5.5.1. Internal Parameters

Configuration for input and output parameters that are valid at power-up of the controller and cannot be changed during operation:

| <b>≥</b>                                   | 영 🐴 🌿 🔲 🤋 🎕 🎕 🖷 🛛    | 🖮 📑 🎬 Application [De | vice: PLC Logic | ] - <b>0</b> \$ 0§ → | ≡ <b>4</b>  [≡ ⊂⊒ | ¢ <u>∃</u> + | ≡ \$   ¢   <b>11</b>   <b>1</b>   <b>1</b> / |
|--------------------------------------------|----------------------|-----------------------|-----------------|----------------------|-------------------|--------------|----------------------------------------------|
| ces 🔻 🕈                                    | × MK_C7547 ×         |                       |                 |                      |                   |              |                                              |
| ) Untitled3                                | Internal Parameters  | Parameter             | Туре            | Value                | Default Value     | Unit         | Description                                  |
| Device (Mook, China-Tricore-Kundenspezitis | (CT)                 | ModelType             | WORD            | 4775D                | 4775D             |              | MooK控制器IO模块型号                                |
| Application                                | Internal I/O Mapping | Vendor                | STRING          | 'XuZhou MooK'        | 'XuZhou MooK'     |              | XuZhou MooK                                  |
| Library Manager                            | Status               | ModelName             | STRING          | 'IOECS'              | 'IOECS'           |              | MooK系列控制器IO模块                                |
|                                            |                      | - 🔶 VI                | DWORD           | 16#0000              | 16#0000           |              | bit0~9对应AI10到AI19,0:电压1:电流,bi                |
| Task Configuration                         | Information          | PWM_MASK              | DWORD           | 16#00000000          | 16#00000000       |              | 0DO,1PWM bit0~27对应DO15~42                    |
| B MainTask                                 |                      | PWM_PID_EN            | DWORD           | 16#00000000          | 16#00000000       |              | 0PWM,1闭环恒流 bit0~27对应DO15                     |
| PLC_PRG                                    |                      | DIN_MASK1             | DWORD           | 16#FFFFFFFF          | 16#FFFFFFFF       |              | DIN1-32,0低有效,1高有效                            |
| MK C7547 (MK C7547)                        |                      | DIN_MASK2             | DWORD           | 16#0000FFFF          | 16#0000FFFF       |              | DIN33-42,0低有效,1高有效                           |
|                                            |                      | - • FRE1              | WORD            | 200                  | 200               | hz           | PWM1的频率                                      |
|                                            |                      | P FRE2                | WORD            | 200                  | 200               | hz           | PWM2的频率                                      |
|                                            |                      | - 🗭 FRE3              | WORD            | 200                  | 200               | hz           | PWM3的频率                                      |
|                                            |                      | - • FRE4              | WORD            | 200                  | 200               | hz           | PWM4的频率                                      |
|                                            |                      | - 🖗 FRE5              | WORD            | 200                  | 200               | hz           | PWM5的频率                                      |
|                                            |                      | 🔷 FRE6                | WORD            | 200                  | 200               | hz           | PWM6的频率                                      |
|                                            |                      | - 🖗 FRE7              | WORD            | 200                  | 200               | hz           | PWM7的频率                                      |
|                                            |                      | 🕂 🌵 FRE8              | WORD            | 200                  | 200               | hz           | PWM8的频率                                      |
|                                            |                      | - 🗇 FRE9              | WORD            | 200                  | 200               | hz           | PWM9的频率                                      |
|                                            |                      | 🔶 🖗 FRE10             | WORD            | 200                  | 200               | hz           | PWM10的频率                                     |
|                                            |                      | - 🖗 FRE11             | WORD            | 200                  | 200               | hz           | PWM11的频率                                     |
|                                            |                      | - 🖗 FRE12             | WORD            | 200                  | 200               | hz           | PWM12的频率                                     |
|                                            |                      | - 🖗 FRE13             | WORD            | 200                  | 200               | hz           | PWM13的频率                                     |
|                                            |                      | <                     |                 |                      |                   |              |                                              |
|                                            | >                    |                       |                 |                      |                   |              |                                              |
|                                            | <u> </u>             |                       |                 |                      |                   |              |                                              |

#### > Parameters:

VI: bit0~9 corresponds to AI10 to AI19, 0: voltage; 1: current 。

Bit10~13 corresponds to AI20 to AI23, 0: voltage; 1: resistance.

PWM\_MASK: bit0~27对应 PWM1~PWM28 ,0为 DO;1为 PWM。

DIN\_MASK1: bit0~32 corresponds to DIN1~32,0: low effective; 1: high effective.

**DIN\_MASK2**: bit0~8 corresponds to DIN33~42,0: low effective; 1: high effective.

**DO\_STEN1**: bit0~32 corresponds to DOST1~32 diagnosis, 0: off; 1: Open. **DO\_STEN2**: bit0~8

corresponds to DOST33~42 diagnosis, 0: off; 1: Open.

**ANNOTATION** 

PWM: FRE1~FRE16, FRE19~FRE25, REF28共28路。

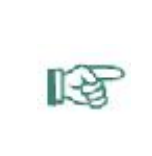

The default frequency of all PWM channels is 200Hz, which can be modified by the value of the corresponding Value column, where PWM16, 17, 18, The 22 frequencies are modified together, and the PWM25, 26, and 27 frequencies are modified together. For example, if you want to set the frequency of PWM7 to 100Hz, you need to change the Value column value of FRE7 to 100.

#### 5.5.2. Internal I/O mapping

For input and output management of devices:

| Untitled3  Device (Mook, China-Tricore-Kundenspezifisch)  Device (Mook, China-Tricore-Kundenspezifisch)  Device (Mook, | Internal Parameters  | Find               |             |                 |                 |                               |      |              |
|----------------------------------------------------------------------------------------------------|----------------------|--------------------|-------------|-----------------|-----------------|-------------------------------|------|--------------|
| Device (Mook, china-incore-kundenspezitisch)     Device (Mook, china-incore-kundenspezitisch)     Device (Mook, china-incore-kunde     |                      |                    |             | Filter Show     | all             | -                             |      |              |
| An                                                                                                    | Internal I/O Mapping | Variable           | Mapping     | Channel         | Address         | Type                          | Unit | Description  |
| PLC_PRG (PRG)                                                                                                    | Status               |                    |             | CC              | %IW33           | ARRAY [0.,41] OF WORD         | mA   | 电流反馈         |
| PLC PRG (PRG)                                                                                                    |                      |                    |             | ADC             | %IW75           | ARRAY [027] OF WORD           |      | AI           |
| E Task Configuration                                                                                                    | Information          | H- M               |             | PI              | %ID52           | ARRAY [09] OF DINT            | hz   | 频率值          |
| 🖻 👹 MainTask                                                                                                    |                      | ± - ×              |             | DoublePuls      | %IL31           | ARRAY [03] OF LINT            |      | 双脉冲          |
| PLC_PRG                                                                                                    |                      | - ×                |             | DOST            | %IB280          | ARRAY [041] OF BYTE           |      | ARRAY_DOST   |
| MK_C7547 (MK_C7547)                                                                                                    |                      | 18- <b>N</b>       |             | ADC_EXT         | %IW161          | ARRAY [045] OF WORD           | mV   | ADC_EXT      |
|                                                                                                    |                      | · →                |             | PULS            | %IL52           | ARRAY [012] OF LWORD          |      | 脉冲计数值        |
|                                                                                                    |                      | ► Net LED_USER     | ***         | LED             | %QB0            | BYTE                          |      | USER指示灯,bit0 |
|                                                                                                    |                      | - *> DOUT          | ***         | DOUT            | %QL1            | LWORD                         |      | !!!bit0到bit4 |
|                                                                                                    |                      | 🕮 - <sup>K</sup> ø |             | PWM             | %QW8            | ARRAY [032] OF WORD           |      | PWM占空比,[0,9  |
|                                                                                                    |                      | <                  |             |                 |                 |                               |      |              |
|                                                                                                    |                      |                    | Reset Mappi | ng Always       | s up date varia | bles Use parent device settin | Ig   |              |
|                                                                                                    |                      | Sus Cycle task     | 🍫 = Ma      | p to existing v | ariable         |                               |      |              |

Digital input

| Internal Parameters  | Find      |                                                                                                    | Filter Show | all      | •                   |      |             |  |
|----------------------|-----------|----------------------------------------------------------------------------------------------------|-------------|----------|---------------------|------|-------------|--|
| Internal I/O Mapping | Variable  | Mapping                                                                                                    | Channel     | Address  | Type                | Unit | Description |  |
| Statue               |           |                                                                                                    | DIN         | %180     | ARRAY [U65] OF BYTE |      | DIN         |  |
| status               |           | ***                                                                                                    | DIN[0]      | 761DU    | DTIE                |      | DIN         |  |
| nformation           | DIN2      | ×.                                                                                                    | DIN[1]      | 9/ TP 2  | DITE                |      | DIN         |  |
|                      | A DING    | 2<br>2/2                                                                                                    | DIN[2]      | 761D2    | DITE                |      | DIN         |  |
|                      |           | 2<br>***                                                                                                    | DIN[J]      | 761D3    | DITE                |      | DIN         |  |
|                      |           | *                                                                                                    |             | 761D-T   | BVTE                |      | DIN         |  |
|                      | P DING    | 2/2                                                                                                    | DIN[6]      | 761D D   | BYTE                |      | DIN         |  |
|                      | A DING    | 200 - 200 - 200 - 200 - 200 - 200 - 200 - 200 - 200 - 200 - 200 - 200 - 200 - 200 - 200 - 200 - 200 - 200 - 200                                                                                                    | DIN[7]      | 76100    | DTIC                |      | DIN         |  |
|                      | MA DINO   | ***                                                                                                    | DIN[7]      | 76107    | DTIE                |      | DIN         |  |
|                      |           | ***                                                                                                    | DIN[0]      | 76100    | DTIE                |      | DIN         |  |
|                      | A DINII   | ***                                                                                                    | DIN[10]     | 761D9    | DITE                |      | DIN         |  |
|                      | A DINI1   | **                                                                                                    | DIN[10]     | 7610 10  | DITE                |      | DIN         |  |
|                      | DIN12     | <b>*</b>                                                                                                    | DIN[11]     | 76ID 11  | DITE                |      | DIN         |  |
|                      | A DIN13   | 2000 - 2000 - 20 | DIN[12]     | 761D12   | BYTE                |      | DIN         |  |
|                      | V DIN14   | 2/2<br>2/2                                                                                                    | DIN[13]     | 761D 1.5 | DITE                |      | DIN         |  |
|                      | A DINIS   | 200 N                                                                                                    | DIN[14]     | 701D 1-7 | DITE                |      | DIN         |  |
|                      | V DIN17   | 19<br>10 10 10 10 10 10 10 10 10 10 10 10 10 1                                                                                                    | DIN[15]     | 761010   | DTIC                |      | DIN         |  |
|                      | DIN17     | ***                                                                                                    | DIN[17]     | 761D 10  | DTIE<br>DVTE        |      | DIN         |  |
|                      | DIN10     | <b>2</b> /                                                                                                    | DIN[17]     | 761D17   | DITE                |      | DIN         |  |
|                      | A DINIO   | **                                                                                                    | DIN[10]     | 761D 10  | DITE                |      | DIN         |  |
|                      | DIN20     | 100 No.                                                                                                    | DIN[20]     | 761019   | DITE                |      | DIN         |  |
|                      | A DIN21   | 100 N/                                                                                                    | DIN[21]     | 761D2U   | BYTE                |      | DIN         |  |
|                      |           | 2/2                                                                                                    | DIN[21]     | 761D21   | DITE                |      | DIN         |  |
|                      | A DIN23   | 2<br>2/2                                                                                                    | DIN[22]     | 761022   | DITE                |      | DIN         |  |
|                      | Ma DIN24  | ***                                                                                                    | DIN[24]     | 761020   | DITE                |      | DIN         |  |
|                      |           |                                                                                                    | DIN[24]     | 761024   | DITE                |      | DIN         |  |
|                      |           | 2000                                                                                                    | DIN[25]     | 761020   | DTIE                |      | DIN         |  |
|                      | A DIN27   | *                                                                                                    | DIN[20]     | 761020   | DITE                |      | DIN         |  |
|                      | Ma DIN28  | ()<br>()<br>()                                                                                                    | DIN[27]     | %1B2/    | BILE                |      | DIN         |  |
|                      | Ø DIN29   |                                                                                                    | DIN[20]     | 7610.20  | DTIE                |      | DIN         |  |
|                      | *> DIN30  | ***                                                                                                    | DIN[29]     | %IB29    | BYTE                |      | DIN         |  |
|                      | * DIN31   | **                                                                                                    | DIN[30]     | %IB30    | BYTE                |      | DIN         |  |
|                      | M DIN32   | ***                                                                                                    | DIN[31]     | %IB31    | BYTE                |      | DIN         |  |
|                      | - M DIN33 | **                                                                                                    | DIN[32]     | %IB32    | BYTE                |      | DIN         |  |
|                      | - 🍫 DIN34 | ***                                                                                                    | DIN[33]     | %IB33    | BYTE                |      | DIN         |  |
|                      | 👋 DIN35   |                                                                                                    | DIN[34]     | %IB34    | BYTE                |      | DIN         |  |
|                      | TIN36     | *                                                                                                    | DIN[35]     | %IB35    | BYTE                |      | DIN         |  |
|                      |           | **                                                                                                    | DIN[36]     | %IB36    | BYTE                |      | DIN         |  |
|                      | 🍫 DIN38   | ***                                                                                                    | DIN[37]     | %IB37    | BYTE                |      | DIN         |  |
|                      |           | ***                                                                                                    | DIN[38]     | %IB38    | BYTE                |      | DIN         |  |
|                      | - * DIN40 | ***                                                                                                    | DIN[39]     | %IB39    | BYTE                |      | DIN         |  |
|                      | 🍫 DIN41   | ***                                                                                                    | DIN[40]     | %IB40    | BYTE                |      | DIN         |  |
|                      | Ma DINA2  | ×.                                                                                                    | DINEAR      | OUTD 41  | DATE                |      | DIN         |  |

#### ANNOTATION

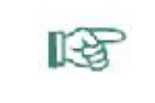

The DIN port can be effective at the height of each port individually, and can also be used for port diagnostics.

#### Analog input

Includes voltage, current, resistance three basic analog inputs, system voltage, 5V and 10V voltage input feedback:

| nternal Param <mark>e</mark> ters | Find        |         | Filter Show | all     | •                   |      |             |
|-----------------------------------|-------------|---------|-------------|---------|---------------------|------|-------------|
| nternal I/O Mapping               | Variable    | Mapping | Channel     | Address | Туре                | Unit | Description |
|                                   |             |         | DIN         | %IB0    | ARRAY [065] OF BYTE |      | DIN         |
| Status                            | 🕀 - 🏘       |         | CC          | %IW33   | ARRAY [041] OF WORD | mA   | 电流反馈        |
| oformation                        | ₽- <b>₩</b> |         | ADC         | %IW75   | ARRAY [027] OF WORD |      | AI          |
| in officiation                    | ᡟ AI1       | ***     | ADC[0]      | %IW75   | WORD                |      | AI          |
|                                   | - 🁋 AI2     | ***     | ADC[1]      | %IW76   | WORD                |      | AI          |
|                                   |             | ***     | ADC[2]      | %IW77   | WORD                |      | AI          |
|                                   | ᡟ AI4       | ***     | ADC[3]      | %IW78   | WORD                |      | AI          |
|                                   | 🍫 AI5       | ***     | ADC[4]      | %IW79   | WORD                |      | AI          |
|                                   | 🍫 AI6       | **      | ADC[5]      | %IW80   | WORD                |      | AI          |
|                                   | ᡟ AI7       | **      | ADC[6]      | %IW81   | WORD                |      | AI          |
|                                   | ᡟ AI8       | ***     | ADC[7]      | %IW82   | WORD                |      | AI          |
|                                   | ᡟ AI9       | ***     | ADC[8]      | %IW83   | WORD                |      | AI          |
|                                   | ᡟ AI 10     | ***     | ADC[9]      | %IW84   | WORD                |      | AI          |
|                                   | - 🏘 AI11    | **      | ADC[10]     | %IW85   | WORD                |      | AI          |
|                                   | - ᡟ AI12    | ***     | ADC[11]     | %IW86   | WORD                |      | AI          |
|                                   | - ᡟ AI13    | ***     | ADC[12]     | %IW87   | WORD                |      | AI          |
|                                   | - ᡟ AI14    | ***     | ADC[13]     | %IW88   | WORD                |      | AI          |
|                                   | ᡟ AI15      | ×ø      | ADC[14]     | %IW89   | WORD                |      | AI          |
|                                   | ᡟ AI 16     | ***     | ADC[15]     | %IW90   | WORD                |      | AI          |
|                                   | ᡟ AI 17     | ***     | ADC[16]     | %IW91   | WORD                |      | AI          |
|                                   | 🎽 AI 18     | ***     | ADC[17]     | %IW92   | WORD                |      | AI          |
|                                   | ᡟ AI 19     | ***     | ADC[18]     | %IW93   | WORD                |      | AI          |
|                                   | ᡟ AI20      | ***     | ADC[19]     | %IW94   | WORD                |      | AI          |
|                                   | 🍎 AI21      | ***     | ADC[20]     | %IW95   | WORD                |      | AI          |
|                                   | - 🍫 AI22    | ***     | ADC[21]     | %IW96   | WORD                |      | AI          |
|                                   | - 🏘 AI23    | ×       | ADC[22]     | %IW97   | WORD                |      | AI          |
|                                   | PT1V ST     | ****    | ADC[23]     | %IW98   | WORD                |      | AT          |

|                | ANNOTATION                                                                                                    |
|----------------|----------------------------------------------------------------------------------------------------|
| R <sup>®</sup> | Al port input, where Al1 and Al2 are 0~36V input, the unit is mv, Al3~Al9 Input is<br>0~10V, unit mv, Al10~Al19 is 0 ~10V and 4~20mA inputs, units depending on the<br>configured mode (mV and mA), Al20 ~Al23 is 0~5V and resistive port input, the unit<br>depends on the configuration mode (mV vs Ohm);<br>Pl1_ST and Pl2_ST are Pl1, 2 multiplexed as analog ports, 0~10V, unit mv;<br>VUBP: System voltage feedback, unit mV;<br>VOUT5_ST: 5V output feedback, unit mV;<br>VOUT10_ST: 10V output feedback in mV. |

#### **1** Current feedback

#### User Manual ATcontroller version Ev4

MK\_C7547 X Find Filter Show all • Internal Parameters Variable Description ^ Mapping Channel Address Type Unit Internal I/O Mapping %IW33 ARRAY [0..41] OF WORD 电流反馈 **.** 4 CC mA Status 🍬 CC1 \*• CC[0] %IW33 WORD mA 电流反馈 V CC2 \*\*• CC[1] %IW34 WORD mA 电流反馈 Information \* CC3 \*\* CC[2] %IW35 WORD 电流反馈 mA 🏘 CC4 CC[3] %IW36 WORD mA 电流反馈 \*\* \* CC5 \*\* %IW37 电流反馈 CC[4] WORD mA 🏷 CC6 \* CC[5] %IW38 WORD mA 电流反馈 \* CC7 \*• CC[6] %IW39 WORD mA 电流反馈 \* CC8 \*\*• CC[7] %IW40 WORD 电流反馈 mA 🏘 CC9 %IW41 \* CC[8] WORD mA 电流反馈 \* CC10 \*\* CC[9] %IW42 WORD mA 电流反馈 \* CC11 %IW43 \* CC[10] WORD mA 电流反馈 \* CC12 \*\* CC[11] %IW44 WORD mA 电流反馈 \* CC13 \* CC[12] %TW45 WORD mA 电流反馈 🍬 CC14 \*\* CC[13] %IW46 WORD mA 电流反馈 🍬 CC15 CC[14] %IW47 WORD mA 电流反馈 \*\*• \* CC16 \*\* CC[15] %TW48 电流反馈 WORD mA \* CC17 4 CC[16] %IW49 WORD mA 电流反馈 \* CC18 \*\* CC[17] %IW50 WORD mA 电流反馈 \* CC19 \*\* CC[18] %IW51 WORD 电流反馈 mA 🍫 CC20 CC[19] %IW52 \*\*\* WORD mA 电流反馈 \* CC21 \*\* CC[20] %IW53 WORD mA 电流反馈 🍫 CC22 CC[21] %IW54 \*\* WORD mA 电流反馈 🏘 CC23 \*• CC[22] %IW55 WORD mA 电流反馈 \* CC24 \*\* CC[23] %IW56 WORD mA 电流反馈 🍫 CC25 \*• CC[24] %IW57 WORD mA 电流反馈 🏘 CC26 \*\* CC[25] %IW58 WORD mA 电流反馈 \* CC27 \*\*• CC[26] %IW59 mA 电流反馈 WORD 🍫 CC28 " CC[27] %IW60 WORD mA 电流反馈 \* CC29 \* CC[28] %IW61 WORD mA 电流反馈 🍫 CC30 \*\* CC[29] %IW62 WORD 电流反馈 mA 🍫 CC31 CC[30] %IW63 WORD 电流反馈 \*\* mA \* CC32 \*• CC[31] %IW64 WORD mA 电流反馈 🍫 CC33 CC[32] %IW65 WORD mA 电流反馈 \* 🍫 CC34 \*\* CC[33] %IW66 WORD mA 电流反馈 \* CC35 \*\* CC[34] %IW67 WORD 电流反馈 mA 🍫 CC36 %IW68 WORD \*\* CC[35] mA 电流反馈 \* CC37 \*• CC[36] %IW69 WORD mA 电流反馈 🍫 CC38 CC[37] %IW70 WORD 电流反馈 \* mA 🏷 CC39 \$ CC[38] %IW71 WORD mA 电流反馈 \* CC40 %IW72 ۵, CC[39] WORD mA 电流反馈 🍫 CC41 CC[40] %IW73 WORD mA 电流反馈 ۵ 牧 CC42 CC[41] %IW74 WORD mA 电流反馈 6

#### ANNOTATION

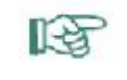

DO1~DO42 current feedback, unit mA, range 0~2500mA.

# User Manual ATcontroller version Ev4

#### 2 Frequency input

| Internal Parameters  | Find     |         | Filter Show | r all     |                     |      |      |
|----------------------|----------|---------|-------------|-----------|---------------------|------|------|
| Internal I/O Mapping | Variable | Mapping | Channel     | Address   | Type                | Unit |      |
| Status               |          |         | CC          | %IW33     | ARRAY [041] OF WORD | mA   | 电流反馈 |
|                      | ÷ *      |         | ADC         | ADC %IW75 | ARRAY [027] OF WORD |      | AI   |
| Information          | i - Ng   |         | PI          | %ID52     | ARRAY [09] OF DINT  | hz   | 频率值  |
|                      | 🁋 PI1    | ***     | PI[0]       | %ID52     | DINT                | hz   | 频率值  |
|                      | *> PI2   | ***     | PI[1]       | %ID53     | DINT                | hz   | 频率值  |
|                      | - ᡟ PI3  | ***     | PI[2]       | %ID54     | DINT                | hz   | 频率值  |
|                      | ᡟ PI4    | ***     | PI[3]       | %ID55     | DINT                | hz   | 频率值  |
|                      | - 🁋 PI5  | ***     | PI[4]       | %ID56     | DINT                | hz   | 频率值  |
|                      | 👋 PI6    | ***     | PI[5]       | %ID57     | DINT                | hz   | 频率值  |
|                      | ᡟ PI7    | ***     | PI[6]       | %ID58     | DINT                | hz   | 频率值  |
|                      | ᡟ PI8    | ***     | PI[7]       | %ID59     | DINT                | hz   | 频率值  |
|                      | ᡟ PI9    | ***     | PI[8]       | %ID60     | DINT                | hz   | 频率值  |
|                      |          | ***     | PI[9]       | %ID61     | DINT                | hz   | 频率值  |

#### 3 Double pulse and pulse count

| Internal Parameters  | Find                                   |         | Filter Show all |                 |                             |      |                    |
|----------------------|----------------------------------------|---------|-----------------|-----------------|-----------------------------|------|--------------------|
| Internal I/O Mapping | Variable<br>⊕∴*≱                       | Mapping | Channel<br>DIN  | Address<br>%IB0 | Type<br>ARRAY [065] OF BYTE | Unit | Description<br>DIN |
| Status               | 🛓 🏘                                    |         | CC              | %IW33           | ARRAY [041] OF WORD         | mA   | 电流反馈               |
| enger som            | 👾 🏘                                    |         | ADC             | %IW75           | ARRAY [027] OF WORD         |      | AI                 |
| Information          | 😟 🦄                                    |         | PI              | %ID52           | ARRAY [09] OF DINT          | hz   | 频率值                |
|                      | 🛱 - 🦄                                  |         | DoublePuls      | %IL31           | ARRAY [03] OF LINT          |      | 双脉冲                |
|                      | * DoublePuls1                          | **      | DoublePuls[0]   | %IL31           | LINT                        |      | 双脉冲                |
|                      | - MoublePuls2                          | **      | DoublePuls[1]   | %IL32           | LINT                        |      | 双脉冲                |
|                      | 🍫 DoublePuls3                          | ***     | DoublePuls[2]   | %IL33           | LINT                        |      | 双脉冲                |
|                      | >>>>>>>>>>>>>>>>>>>>>>>>>>>>>>>>>>>>>> | ***     | DoublePuls[3]   | %IL34           | LINT                        |      | 双脉冲                |

#### B Digital output

| 🍫 DOUT | ** | DOUT | %QL1 | LWORD | 0 | !!!bit0到bit41对应( |
|--------|----|------|------|-------|---|------------------|

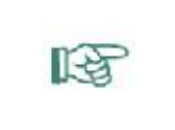

#### ANNOTATION

DO1~DO42 output, bit0-bit41 corresponds to DO1~DO42, 1: output; 0 : Shutdown.

#### User Manual ATcontroller

version Ev4

| 3 | PWM                  |     |         |       |                     |                 |
|---|----------------------|-----|---------|-------|---------------------|-----------------|
| E | <sup>K</sup> ø       |     | PWM     | %QW8  | ARRAY [034] OF WORD | PWM占空比,[0,9999] |
|   | <sup>K</sup> @ PWM1  | *** | PWM[0]  | %QW8  | WORD                | PWM占空比,[0,9999] |
|   | - 🖗 PWM2             | *** | PWM[1]  | %QW9  | WORD                | PWM占空比,[0,9999] |
|   | 🔷 PWM3               | *** | PWM[2]  | %QW10 | WORD                | PWM占空比,[0,9999] |
|   | <sup>K</sup> PWM4    | *** | PWM[3]  | %QW11 | WORD                | PWM占空比,[0,9999] |
|   | - K PWM5             | **  | PWM[4]  | %QW12 | WORD                | PWM占空比,[0,9999] |
|   | WM6                  | **  | PWM[5]  | %QW13 | WORD                | PWM占空比,[0,9999] |
|   | PWM7                 | *** | PWM[6]  | %QW14 | WORD                | PWM占空比,[0,9999] |
|   | 🍫 PWM8               | *** | PWM[7]  | %QW15 | WORD                | PWM占空比,[0,9999] |
|   | - Ko PWM9            | *** | PWM[8]  | %QW16 | WORD                | PWM占空比,[0,9999] |
|   | * PWM10              | *** | PWM[9]  | %QW17 | WORD                | PWM占空比,[0,9999] |
|   |                      | *   | PWM[10] | %QW18 | WORD                | PWM占空比,[0,9999] |
|   |                      | *** | PWM[11] | %QW19 | WORD                | PWM占空比,[0,9999] |
|   | <sup>K</sup> @ PWM13 | *** | PWM[12] | %QW20 | WORD                | PWM占空比,[0,9999] |
|   | • PWM14              | *** | PWM[13] | %QW21 | WORD                | PWM占空比,[0,9999] |
|   | <sup>K</sup> @ PWM15 | *** | PWM[14] | %QW22 | WORD                | PWM占空比,[0,9999] |
|   | <sup>K</sup> PWM16   | *** | PWM[15] | %QW23 | WORD                | PWM占空比,[0,9999] |
|   | - * PWM17            | *** | PWM[16] | %QW24 | WORD                | PWM占空比,[0,9999] |
|   | PWM18                | **  | PWM[17] | %QW25 | WORD                | PWM占空比,[0,9999] |
|   | - <sup>K</sup> PWM19 | **  | PWM[18] | %QW26 | WORD                | PWM占空比,[0,9999] |
|   | - * PWM20            | *** | PWM[19] | %QW27 | WORD                | PWM占空比,[0,9999] |
|   | * PWM21              | **  | PWM[20] | %QW28 | WORD                | PWM占空比,[0,9999] |
|   | - Ko PWM22           | *** | PWM[21] | %QW29 | WORD                | PWM占空比,[0,9999] |
|   | - K PWM23            | *** | PWM[22] | %QW30 | WORD                | PWM占空比,[0,9999] |
|   | PWM24                | *** | PWM[23] | %QW31 | WORD                | PWM占空比,[0,9999] |
|   | - K PWM25            | *** | PWM[24] | %QW32 | WORD                | PWM占空比,[0,9999] |
|   | PWM26                | *** | PWM[25] | %QW33 | WORD                | PWM占空比,[0,9999] |
|   | PWM27                | **  | PWM[26] | %QW34 | WORD                | PWM占空比,[0,9999] |
|   | ** PWM28             | *** | PWM[27] | %QW35 | WORD                | PWM占空比,[0,9999] |
|   | <sup>K</sup> @ AO1   | *** | PWM[28] | %QW36 | WORD                | PWM占空比,[0,9999] |
|   | <sup>K</sup> @ AO2   | **  | PWM[29] | %QW37 | WORD                | PWM占空比,[0,9999] |
|   | AO3                  | *** | PWM[30] | %QW38 | WORD                | PWM占空比,[0,9999] |
|   | - <sup>K</sup> Ø AO4 | **  | PWM[31] | %QW39 | WORD                | PWM占空比,[0,9999] |
|   | <sup>*</sup> @ AO5   | *** | PWM[32] | %QW40 | WORD                | PWM占空比,[0,9999] |
|   | PI_REF1              | *** | PWM[33] | %QW41 | WORD                | PWM占空比,[0,9999] |
|   | PI_REF2              | *   | PWM[34] | %QW42 | WORD                | PWM占空比,[0,9999] |

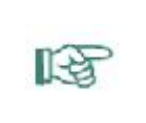

#### ANNOTATION

PWM1~PWM28: PWM type port output, range 0-9999; AO1~AO4: Analog output, 0-90% UBP, range 0-9999; AO5: Analog output, 4~20mA, or 0.1~5V, software switching, range 0~9999.

NOTE

To assign a value to PWM, set the duty cycle corresponding to PWM, [0,9999] corresponding to 0% to 99.99%!

| 5 User LED |    |     |      |      |                                |
|------------|----|-----|------|------|--------------------------------|
| VIED_USER  | ** | LED | %QB0 | BYTE | USER指示灯,bit0蓝色,bit1-绿色,bit2-红色 |
|            |    |     |      |      |                                |

2 ADC Expanded port

| -      | - <b>1</b>  |             | ADC_EXT     | %IW161   | ARRAY [045] OF WORD | mV  | ADC_EXT |
|--------|-------------|-------------|-------------|----------|---------------------|-----|---------|
|        | DIN1_V      | ***         | ADC_EXT[0]  | %IW161   | WORD                | mV  | ADC_EXT |
|        | DIN2 V      | *           | ADC EXT[1]  | %IW162   | WORD                | mV  | ADC EXT |
|        | DIN3_V      | ×           | ADC_EXT[2]  | %IW163   | WORD                | mV  | ADC_EXT |
|        | N DIN4 V    | *           | ADC EXT[3]  | %IW164   | WORD                | mV  | ADC EXT |
|        | DIN5 V      | *           | ADC EXT[4]  | %IW165   | WORD                | mV  | ADC EXT |
|        | NO V        | ×           | ADC EXT[5]  | %IW166   | WORD                | mV  | ADC EXT |
|        | DIN7 V      | ×           | ADC EXT[6]  | %IW167   | WORD                | mV  | ADC EXT |
|        | N DIN8 V    | *           | ADC EXT[7]  | %IW168   | WORD                | mV  | ADC EXT |
|        | N DIN9 V    | *           | ADC EXT[8]  | %IW 169  | WORD                | mV  | ADC EXT |
|        | * DIN10 V   | *           | ADC EXT[9]  | %IW170   | WORD                | mV  | ADC EXT |
|        | N DIN11 V   | *           | ADC EXT[10] | %IW171   | WORD                | mV  | ADC EXT |
|        |             | *           | ADC EXT[11] | %IW172   | WORD                | mV  | ADC EXT |
|        | DIN13 V     | ***         | ADC EXT[12] | %IW173   | WORD                | mV  | ADC EXT |
|        | - * DIN14 V | *           | ADC EXT[13] | %IW174   | WORD                | mV  | ADC EXT |
|        | * DIN15 V   | *           | ADC EXT[14] | %IW175   | WORD                | mV  | ADC EXT |
|        | NIN 16 V    | *           | ADC EXT[15] | %IW176   | WORD                | mV  | ADC EXT |
|        | * DIN17 V   | *           | ADC EXT[16] | %IW177   | WORD                | mV  | ADC EXT |
|        | * DIN 18 V  | ***         | ADC_EXT[17] | %IW178   | WORD                | mV  | ADC EXT |
|        |             | *           | ADC_EXT[18] | %IW179   | WORD                | mV  | ADC EXT |
|        |             | *           | ADC EXT[19] | %IW 180  | WORD                | mV  | ADC EXT |
|        | A DIN21 V   | ×.          | ADC_EXT[20] | %IW181   | WORD                | mV  | ADC EXT |
|        |             | *           | ADC_EXT[21] | %IW182   | WORD                | mV  | ADC EXT |
|        | DIN23 V     | *           | ADC_EXT[22] | %IW183   | WORD                | mV  | ADC EXT |
|        | DIN24 V     | *           | ADC_EXT[23] | %IW 184  | WORD                | mV  | ADC EXT |
|        | M DIN25 V   | ***         | ADC EXT[24] | %IW 185  | WORD                | mV  | ADC_EXT |
| - mail |             | *           | ADC EXT[25] | %IW 186  | WORD                | mV  | ADC EXT |
|        |             | ***         | ADC_EXT[26] | %IW187   | WORD                | mV  | ADC EXT |
|        | M DIN28 V   | *           | ADC EXT[27] | %TW 188  | WORD                | mV  | ADC EXT |
|        |             | ***         | ADC_EXT[28] | %TW/189  | WORD                | m\/ |         |
|        | * DIN20_V   | *           | ADC_EXT[20] | 96TW 100 | WORD                | mV  | ADC_EXT |
|        | + binoo_v   | Ŷ           | ADG_EXT[22] | 10111150 | World               | inv |         |
|        | DIN25_V     |             | ADC_EXT[24] | %IW185   | WORD                | mV  | ADC_EXT |
|        | DIN26_V     |             | ADC_EXT[25] | %IW186   | WORD                | mV  | ADC_EXT |
|        | DIN27_V     |             | ADC_EXT[26] | %IW187   | WORD                | mV  | ADC_EXT |
|        | → DIN28_V   |             | ADC_EXT[27] | %IW188   | WORD                | mV  | ADC_EXT |
|        | DIN29_V     | 100 A       | ADC_EXT[28] | %IW189   | WORD                | mV  | ADC_EXT |
|        | DIN30_V     | ()<br>()    | ADC_EXT[29] | %IW190   | WORD                | mV  | ADC_EXT |
|        | DIN31_V     |             | ADC_EXT[30] | %IW191   | WORD                | mV  | ADC_EXT |
|        | DIN32_V     |             | ADC_EXT[31] | %IW192   | WORD                | mV  | ADC_EXT |
|        | DIN33_V     | 100 A       | ADC_EXT[32] | %IW193   | WORD                | mV  | ADC_EXT |
|        | DIN34_V     |             | ADC_EXT[33] | %IW194   | WORD                | mV  | ADC_EXT |
|        | DIN35_V     | 100 A       | ADC_EXT[34] | %IW195   | WORD                | mV  | ADC_EXT |
|        | DIN36_V     | 2 (A)       | ADC_EXT[35] | %IW196   | WORD                | mV  | ADC_EXT |
|        | DIN37_V     | ** <b>@</b> | ADC_EXT[36] | %IW197   | WORD                | mV  | ADC_EXT |
|        | * DIN38_V   | ** <b>@</b> | ADC_EXT[37] | %IW198   | WORD                | mV  | ADC_EXT |
|        | DIN39_V     | **          | ADC_EXT[38] | %IW199   | WORD                | mV  | ADC_EXT |
|        | DIN40_V     | **          | ADC_EXT[39] | %IW200   | WORD                | mV  | ADC_EXT |
|        | DIN41_V     | **          | ADC_EXT[40] | %IW201   | WORD                | mV  | ADC_EXT |
|        | DIN42_V     | **          | ADC_EXT[41] | %IW202   | WORD                | mV  | ADC_EXT |
|        | AO_ST5      | ***         | ADC_EXT[42] | %IW203   | WORD                | mV  | ADC_EXT |
|        | VTEMP       | ×.          | ADC_EXT[43] | %IW204   | WORD                | mV  | ADC_EXT |
|        | REF_PI1     | ***         | ADC_EXT[44] | %IW205   | WORD                | mV  | ADC_EXT |
|        | REF_PI2     | ***         | ADC_EXT[45] | %IW206   | WORD                | mV  | ADC_EXT |

# ANNOTATION

P D

| DIN1 V to DIN42 V: Feedback voltage value in mV when the DIN port is multiplexed to |
|-------------------------------------------------------------------------------------|
| an analog quantity.                                                                 |
| AO_ST1~AO_ST5: AO port feedback voltage value, unit mV;                             |
| REF_PI1 and REF_PI2: PI threshold voltage feedback values.                          |
|                                                                                     |

# 5.5.3. Library functions add

Double-click The Library Manger under Application to bring up the Library Manger dialog.

| Devices 🗸 🗸 🗙                                                                                     | MK_C7547 Minager 🗙                                                                                                    |                                    |                                 |
|---------------------------------------------------------------------------------------------------|----------------------------------------------------------------------------------------------------|------------------------------------|---------------------------------|
| 🖃 🎒 Untitled3 💌                                                                                   | 🗄 Add Library 🗙 Delete Library 🛛 😁 Properties 🐞 Details 🛛 🛒 Placeholders 🏼 🎁 Libra                                                                                                    | ry Repository                      | 🚺 Icon legend                   |
| Device (MooK, China-Tricore-Kundenspezifisch)                                                     | Name                                                                                                    | Namespace                          | Effective version               |
| Application                                                                                       | Control Subcense = Subcense, 3.5.14.0 (35 - Smart Software Solutions cm0H)     De BreakpointLogging = Breakpoint Logging Functions, 3.5.5.0 (35 - Smart Software Solutions GmbH)     De International = IoStandard, 3.5.1.3.0 (System) | _3S_LICENSE<br>BPLog<br>IoStandard | 3.5.14.0<br>3.5.5.0<br>3.5.13.0 |
| ← 副 PLC_PRG (PRG)<br>□ 媛 Task Configuration<br>□ 愛 MainTask<br>→ 倒 PLC_PRG<br>MK_C7547 (MK_C7547) | Standard = Standard, 3.5. 15.0 (System)                                                                                                    | Standard                           | 3.5.15.0                        |

#### Click "Add Library" and the following dialog will appear.

| Untitled3                                     | Add Library X Delete Library Pro              | perties 🟐 Details 🛛 🗐 Placeholders 🏼 🎁 Libra          | ary Repository | D Icon legend     |
|-----------------------------------------------|-----------------------------------------------|-------------------------------------------------------|----------------|-------------------|
| Device (MooK, China-Tricore-Kundenspezifisch) | Name                                          |                                                       | Namespace      | Effective version |
|                                               | 🖶 💟 3SLicense = 3SLicense, 3.5.14.0 (3S - Sma | rt Software Solutions GmbH)                           | _3S_LICENSE    | 3.5.14.0          |
|                                               | 🕮 📙 BreakpointLogging = Breakpoint Logging Fu | nctions, 3.5.5.0 (3S - Smart Software Solutions GmbH) | BPLog          | 3.5.5.0           |
| Library Manager                               | 😟 📙 IoStandard = IoStandard, 3.5.13.0 (System | n)                                                    | IoStandard     | 3.5.13.0          |
| FLC_PRG (PRG)                                 | Standard = Standard, 3.5.15.0 (System)        |                                                       | Standard       | 3.5.15.0          |
| Ask Conliguration                             | Add Library                                   |                                                       | ×              |                   |
|                                               | String for a fulltext search                  |                                                       |                |                   |
|                                               | Library                                       | Company                                               |                |                   |
|                                               | Application                                   |                                                       |                |                   |
|                                               | Docs                                          |                                                       |                |                   |
|                                               | Use Cases                                     |                                                       |                |                   |
|                                               | (Miscellaneous)                               |                                                       |                |                   |
|                                               | CAN_Send_STD                                  | МооК                                                  |                |                   |
|                                               | Lib_CAN                                       | MooK                                                  |                |                   |
|                                               |                                               | МооК                                                  |                |                   |
|                                               |                                               | МооК                                                  |                |                   |
|                                               | Lib_PID_Control_Para                          | МооК                                                  |                |                   |
|                                               |                                               | МооК                                                  |                |                   |
|                                               |                                               | МооК                                                  |                |                   |
|                                               | Remote_ID                                     | МооК                                                  |                |                   |
|                                               |                                               |                                                       |                |                   |
|                                               |                                               |                                                       |                |                   |
|                                               |                                               |                                                       |                |                   |
|                                               | Advanced                                      | 0K.                                                   | Cancel         |                   |

Select the library you want to add and click the OK.

Add Library

| brary                | Company |           |
|----------------------|---------|-----------|
| Application          |         |           |
| Docs                 |         |           |
| Use Cases            |         |           |
| (Miscellaneous)      |         |           |
| CAN_Send_STD         | МооК    |           |
| Lib_CAN              | МооК    |           |
| LIB_CRC              | MooK    |           |
|                      | MooK    |           |
| Lib_PID_Control_Para | MooK    |           |
| [ LIB_SYS            | MooK    |           |
|                      | MooK    |           |
| Remote_ID            | MooK    |           |
|                      |         |           |
|                      |         |           |
| Advanced             |         | OK Cancel |

After the library is added, it is shown in the following figure.

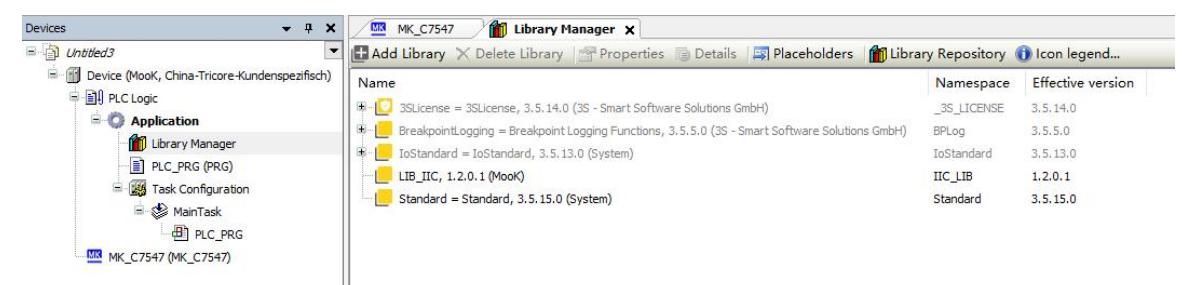

# 5.6. Run and debug

### 5.6.1. Login

After the programming is compiled without errors, you can click Online-> Login (or press the shortcut key Alt+F8) to login:

| <u>O</u> nlir | ne | Debug        | Tools     | Window | <u>H</u> elp |
|---------------|----|--------------|-----------|--------|--------------|
| uş.           | Lo | gin          |           |        | Alt+F8       |
| ž,            | Lo | <u>go</u> ut |           |        | Ctrl+F8      |
|               | Cr | eate boot    | t applica | tion   |              |

 $\times$ 

At this point, CoDeSys will check the contents of the controller, if it not run, it will prompt that this is a new program, if it already run, it will prompt:

| CoDeSys | ×                                                                                                    |
|---------|----------------------------------------------------------------------------------------------------|
| ?       | Warning: An unknown version of the application 'Application' is currently in RUN mode on the PLC. However, do you want to download the latest code and replace the existing application? |
|         | Yes No Details                                                                                                    |

Click the "Yes" button to continue, after the download is completed, the system enters the Stop state by default:

|               | L_PRG        |       |   |
|---------------|--------------|-------|---|
| Expression    | Туре         | Value | 1 |
| ¢ cy1         | BYTE         | 0     |   |
| < [           |              |       | • |
| 1 💿 cy1 0:=cy | y10+1;       | ₹     |   |
| 3 DOUT H      | 0 .0 FALSE : | =1;   |   |
| 4 • ELSE      |              |       |   |
| 5 O DOUT_H    | 0 . 0 FALSE  | :=0;  |   |
| 6 END_IF      |              |       |   |
| 7 • RETURN    |              |       |   |
|               |              |       |   |

Click the menu Debug->start or press the shortcut F5 to run the program:

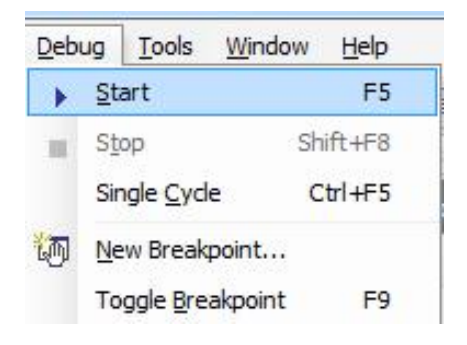

### 5.6.2. Breakpoint debugging

In order to debug the code while the program is running, we need to debug line by line, or stop in a certain line, then we need to use the CoDeSys breakpoint.

Click the menu Debug->Toggle Breakpint at the line of code where you want to set the breakpoint:

| Product model<br>IMCT7547D                                                                              |                    | User Manual<br><b>ATcontroller</b>                                                         | version                          | Ev4 |
|----------------------------------------------------------------------------------------------------|--------------------|--------------------------------------------------------------------------------------------|----------------------------------|-----|
|                                                                                                    |                    | <u>Tools W</u> indow<br>Start<br>Stop Shift<br>Single <u>C</u> ycle Ctrl<br>Wew Breakpoint | Help<br>F5<br>:+F8<br>!+F5<br>F9 |     |
| 1 cy1237:=cy123<br>2 ○ IF cy1237 >127<br>3 ○ DOUT_H<br>4 ○ ELSE<br>5 ○ DOUT_H<br>6 END_IF<br>7 ○ RETURN | 7]+1;<br>THEN<br>1 | .0 TRUE :=1;<br>.0 TRUE :=0;                                                               |                                  |     |

After the program is paused at the breakpoint, you can press shortcut keys such as F10, F8, Ctrl+F10 to debug.

| Deb        | ug  | Tools             | Window   | <u>H</u> elp |
|------------|-----|-------------------|----------|--------------|
| •          | ≦t  | art               |          | F5           |
| 38         | St  | ор                | Shif     | t+F8         |
|            | Sir | ngle <u>C</u> yd  | e Ct     | rl+F5        |
| 徆          | Ne  | w Break           | point    |              |
|            | То  | ggle <u>B</u> re  | akpoint  | F9           |
| Ç≣         | St  | ep <u>O</u> ver   | S.       | F10          |
| <b>⊊</b> ≣ | St  | ep <u>I</u> nto   |          | F8           |
| ₫ <u>∎</u> | St  | ep Out            | Shift    | +F10         |
| *≣         | Ru  | in to Cur         | sor      |              |
| \$         | Se  | t ne <u>x</u> t S | tatement |              |
| ⇔          | Sh  | ow next           | Statemen | t            |
|            | W   | rite value        | es Ct    | rl+F7        |
|            | Eo  | rce valu          | es       | F7           |
|            | Un  | force va          | alues Al | t+F7         |
|            | Flo | w Contr           | ol       |              |
|            | Dis | splay Mo          | de       | ×.           |

ANNOTATION

0

=

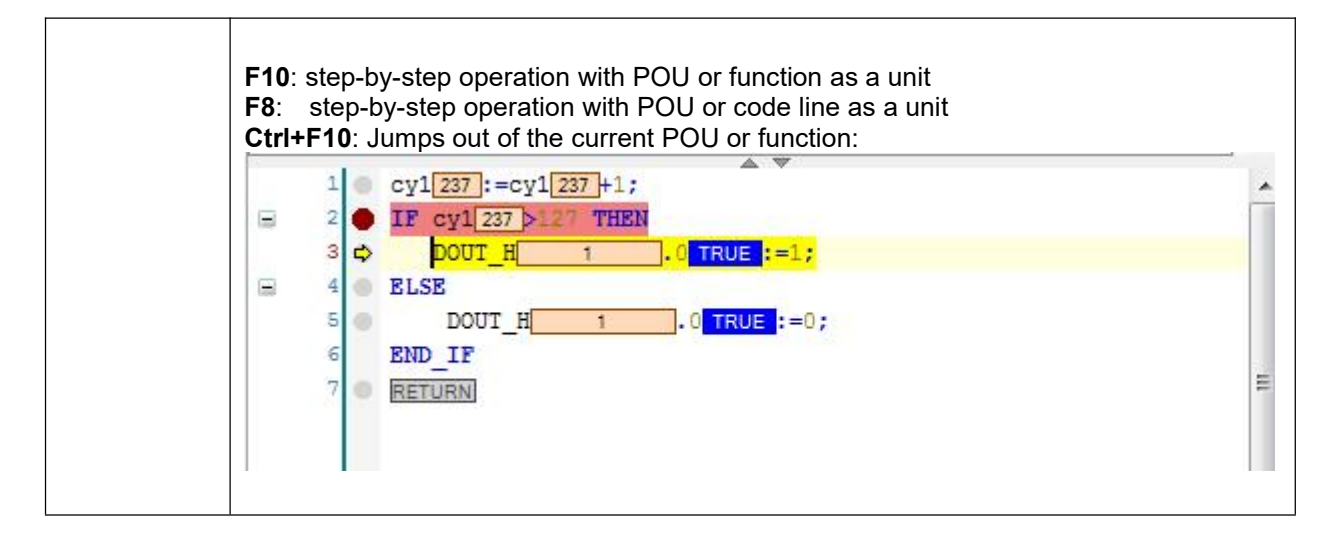

#### 5.6.3. Force assignment

| Deb | ug <u>T</u> ools <u>W</u> indow <u>H</u> elp |
|-----|----------------------------------------------|
|     | Start F5                                     |
|     | Stop Shift+F8                                |
|     | Single Cycle Ctrl+F5                         |
| T   | New Breakpoint                               |
|     | Toggle Breakpoint F9                         |
| Gi  | Step Over F10                                |
| φŢ  | Step Into F8                                 |
| ¢_  | Step Out Shift+F10                           |
| •≣  | Run to Cursor                                |
| \$  | Set next Statement                           |
| ¢   | Show next Statement                          |
|     | Write values Ctrl+F7                         |
|     | Eorce values F7                              |
|     | Unforce values Alt+F7                        |

#### ANNOTATION

ß

Write value(Ctrl+F7) and Force value(F7) functions are forced assignments, except that Write value can be changed by the control program the next time it is executed, Force value Refers to the value that is still mandatory at the next execution, and cannot be changed until it is released (Release force).

# 5.6.4. Save the application with the ".app"

Select "Online" and click "Create boot application":

# Product model IMCT7547D User Manual ATcontroller version Ev4

Create boot application

# Enter the file name, click "Save", the application is saved successfully.

|                 |                                  |                 |     | · · · · · · |     |               |   |
|-----------------|----------------------------------|-----------------|-----|-------------|-----|---------------|---|
| 组织 ▼ 新建文件夹      |                                  |                 |     |             |     | i≡ <b>- ?</b> |   |
| / 📃 此电脑         | 名称 ^                             | 修改日期            | 类型  | 大小          | x . | ^             |   |
| > 🧊 3D 对象       | 360downloads                     | 2021/6/10 22:24 | 文件夹 |             |     |               |   |
| > 💿 A360 Drive  | 2345Downloads                    | 2021/6/9 0:46   | 文件夹 |             |     |               |   |
| > 📕 初55         | 17551856f5c32ec000669b60f6512a21 | 2021/7/25 0:16  | 文件夹 |             |     |               |   |
|                 | AD_6.9_CR                        | 2022/4/13 23:52 | 文件夹 |             |     |               |   |
|                 | AliWangWang                      | 2022/4/13 17:04 | 文件夹 |             |     |               |   |
|                 | BaiduNetdiskDownload             | 2022/4/14 23:53 | 文件夹 |             |     |               |   |
| > 🔸 下载          |                                  | 2021/5/27 14:39 | 文件夹 |             |     |               |   |
| > 🁌 音乐          | 🔄 Download                       | 2021/6/9 0:45   | 文件夹 |             |     |               |   |
| > 🛄 桌面          |                                  | 2022/4/29 18:47 | 文件夹 |             |     |               |   |
| > 🏪 OS (C:)     | KEIL                             | 2022/5/4 18:49  | 文件夹 |             |     |               |   |
| > DATA (D:)     | 📙 Licenses                       | 2019/8/3 23:38  | 文件夹 |             |     |               |   |
|                 | linux                            | 2022/4/14 9:35  | 文件夹 |             |     |               |   |
| > 🤿 网络 🗸 🗸 🗸    | MDK_PROJECT                      | 2022/5/4 19:09  | 文件夹 |             |     |               | 5 |
| 文件名(N): APP.p   | roject                           |                 |     |             |     | ~             |   |
| 保存类型(T): Projec | ct files (*.project)             |                 |     |             |     | ~             | Ĩ |

# 6. Download

The IMCT7547D controller has a total of four CAN communication interfaces that can be restarted by shorting the BSL to ground , Download the application through the CAN1 port.

| 263 | CAN1_H | CAN1, high signal |
|-----|--------|-------------------|
| 264 | CAN1_L | CAN1, low signal  |

It is also possible to Download the application to the controller by logging without grounding the BSL port.

| 142 | RXDIN  | RS232 serial port reception    |
|-----|--------|--------------------------------|
| 143 | TXDOUT | RS232 serial port transmission |

#### 6.1. Download via BSL mode

This download method requires the controller to connect the computer through the CAN device and use the "MOOK IMC\_T Tool V001" software. The specific Download method is as follows:

### 6.1.1. Set up online

| Config     | 联机读取参数                               |   |                |
|------------|--------------------------------------|---|----------------|
|            | 写入参数                                 |   |                |
| ad Program | Open_Bsp Open_App                    |   |                |
| sult       | 💀 Reset MCU — 🗆                      | × |                |
|            | Please reset your target board ! ! ! |   | Start<br>Pause |
|            | OK                                   |   | Clear          |
|            |                                      |   | Reset          |
|            |                                      |   | Exit           |
|            |                                      |   | Help           |

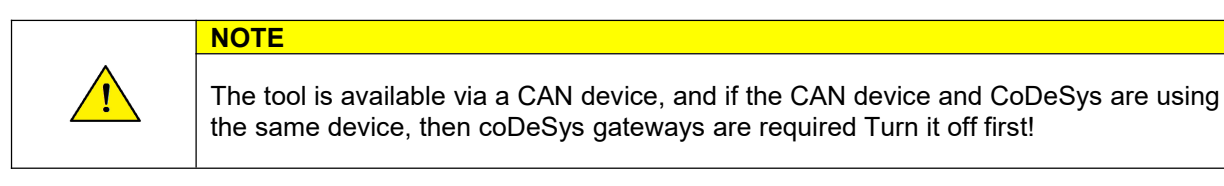

#### 6.1.2. Set the baud rate

Set the baud rate used by Bootloader, the current system defaults to 500k.

| Bootloader for C/54/ @MG | DOK          |        |    | - U |
|--------------------------|--------------|--------|----|-----|
| Config                   | 联机           | 读取参数   |    |     |
|                          |              | 写入参数   |    |     |
| Load Program             | 🛃 ComSetting | - 🗆    | ×  |     |
|                          | UART Setting |        |    |     |
| Result                   | Port<br>COM5 | ~      |    |     |
|                          | Baud         |        |    | St  |
|                          | 115200       | ~      |    | Pa  |
|                          |              |        |    | Cl  |
|                          | OK           | Cancel | al | Re  |
|                          |              |        |    | E   |
|                          |              |        |    | н   |

# 6.1.3. Connect

Short-circuit the BSL to ground and turn off the CodeSys Gateway before powering up, then power it on, After connecting, the system displays a success message in the information display area:

| ootloader for C7547 @N                       | ЛооК                  |          | 22- |       | × |
|----------------------------------------------|-----------------------|----------|-----|-------|---|
| Config                                       | 联机                    | 读取参数     |     |       |   |
|                                              |                       | 写入参数     |     |       |   |
| Load Program                                 |                       |          |     |       |   |
| D: \MUUK\MK_C7547_Bsp_SP                     | B_V2UU_Buili Upen_Bsp | Upen_App |     |       |   |
| Result                                       |                       |          |     |       |   |
| Interface opened!                            |                       |          |     | Start |   |
| Communication setup!<br>Loader2 transferred! |                       |          |     | Pause |   |
| Loader3 transferred!                         |                       |          |     | Clear |   |
|                                              |                       |          |     | Reset |   |
|                                              |                       |          |     | Exit  |   |
|                                              |                       |          |     | Help  |   |
|                                              |                       |          |     |       |   |
|                                              |                       |          |     |       | _ |
|                                              |                       |          |     |       | - |

# 6.1.4. Flash the application

Click the "Open\_App" button and select the app file you want to download:

| WINA INIC_T TOOL VOI | 01                     | - 0          |
|----------------------|------------------------|--------------|
| MCV selection        | Flash Selection        |              |
| TC1798               | PFLASH V 联机            | 读取App        |
| BootStrap Mode       | Boot Interface<br>PCAN |              |
| Load Bsp             | 写入参数                   |              |
| Result               |                        |              |
|                      |                        | - Sta<br>Pau |
|                      |                        | Cle          |
|                      |                        | Res          |
|                      |                        | Ex           |
|                      |                        |              |

Click Open and then click the start button and start downloading:

After successful download, the information area will prompt: "Successfully flashed":

|               | add for crost emoor                                                                                                    |                            | , <del>_</del> _ | Ц                              |
|---------------|----------------------------------------------------------------------------------------------------|----------------------------|------------------|--------------------------------|
|               | Config 联机                                                                                                    | 读取参数                       |                  |                                |
| oad           | Program                                                                                                    | 写入参数                       |                  |                                |
| : \Vs         | ers\Admin\Desktop\Application.                                                                                                    | Open_Bsp Open_App          |                  |                                |
| esul          | t                                                                                                    |                            |                  |                                |
| <u></u>       | from OxAO810E00 to OxAO810EFF :                                                                                                    | ОК                         | ^                | Start                          |
|               | from OxAO810F00 to OxAO810FFF :                                                                                                    | ОК                         |                  |                                |
| <u>64</u> - } | from OxAO811000 to OxAO8110FF :                                                                                                    | ОК                         |                  | Pause                          |
| <u>Sa</u> - 1 | from OxAO811100 to OxAO8111FF :                                                                                                    | ОК                         |                  | 2                              |
| 8             |                                                                                                    |                            |                  |                                |
| <u> </u>      | from OxAO811200 to OxAO8112FF :                                                                                                    | OK                         |                  | Clear                          |
| _             | from 0xA0811200 to 0xA08112FF :<br>from 0xA0811300 to 0xA08113FF :                                                                                                    | OK<br>OK                   |                  | Clear                          |
| _             | from 0xA0811200 to 0xA08112FF :<br>from 0xA0811300 to 0xA08113FF :<br>from 0xA0811400 to 0xA08114FF :                                                                                                    | ОК<br>ОК<br>ОК             |                  | Clear<br>Reset                 |
|               | <pre>from 0xA0811200 to 0xA08112FF : from 0xA0811300 to 0xA08113FF : from 0xA0811400 to 0xA08114FF : from 0xA0811500 to 0xA08115FF :</pre>                                                                         | ОК<br>ОК<br>ОК<br>ОК       |                  | Clear<br>Reset<br>Exit         |
|               | <pre>from 0xA0811200 to 0xA08112FF : from 0xA0811300 to 0xA08113FF : from 0xA0811400 to 0xA08114FF : from 0xA0811500 to 0xA08115FF : from 0xA0811600 to 0xA08116FF :</pre>                                         | ОК<br>ОК<br>ОК<br>ОК<br>ОК |                  | Clear<br>Reset<br>Exit         |
| <br><br>      | <pre>from 0xA0811200 to 0xA08112FF : from 0xA0811300 to 0xA08113FF : from 0xA0811400 to 0xA08114FF : from 0xA0811500 to 0xA08115FF : from 0xA0811600 to 0xA08116FF : am Transfer Finished!</pre>                   | ОК<br>ОК<br>ОК<br>ОК       |                  | Clear<br>Reset<br>Exit<br>Help |
|               | <pre>from 0xA0811200 to 0xA08112FF : from 0xA0811300 to 0xA08113FF : from 0xA0811400 to 0xA08114FF : from 0xA0811500 to 0xA08115FF : from 0xA0811600 to 0xA08116FF : am Transfer Finished! eclapse : 16576ms</pre> | ок<br>ок<br>ок<br>ок       |                  | Clear<br>Reset<br>Exit<br>Help |

#### 6.2. Download the application via Login

This flash method needs to be implemented through Codesys software, and flash is completed when login. Because it takes a long time to erase flash every time, this method is not recommended for code debug.

# 6.2.1. Select Properties

(1) Right-click Application while offline and select Properties.

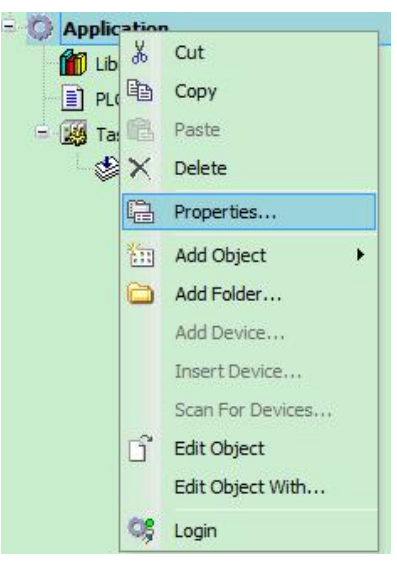

#### 6.2.2. boot application

(2) Check Create implicit boot application on download at the pop-up Boot application page

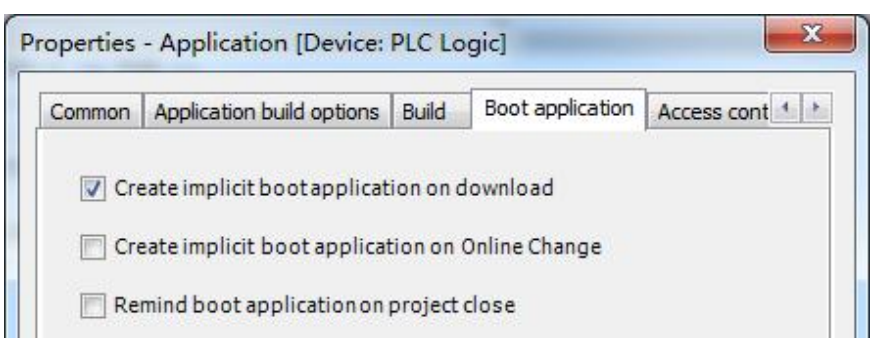

#### 6.2.3. save the settings

(3) Click OK to save the settings.

#### 6.2.4. Auto flash

(4) The application will be automatically written to the flash the next time the login is made.

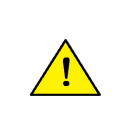

### NOTE

Do not always use the "Login to the controller" operation during normal debugging, and should use this operation after the program debugging is basically free!

# 7. Troubleshooting

# 7.1. hardware failures and solutions

| number | questions                                         | solution                                                                                                    |
|--------|---------------------------------------------------|----------------------------------------------------------------------------------------------------|
| 1      | The port has no output when powered on            | First check whether the power supply is normal, if the power supply is normal, please contact our service staff to communicate and solve.                            |
| 2      | The port does not collect a signal after power-on | First check whether the signal voltage is normal, if it is normal, please contact our service staff to communicate and solve.                                        |
| 3      | CAN communication failure after power-on          | First of all, check whether the external CAN cable is<br>connected correctly, if the connection is normal, please<br>contact our service staff to solve the problem. |

# 7.2. Software failures and solutions

| number | frequently asked questions                                 | Workaround                                                                                                    |
|--------|------------------------------------------------------------|----------------------------------------------------------------------------------------------------|
| 1      | CodeSys failed to come online                              | <ul> <li>(1) Please confirm whether the CAN device or serial port driver has been installed;</li> <li>(2) Please confirm whether the CAN device or serial port is occupied, if it is occupied, close the application software and restart the Gateway;</li> <li>(3) Please replace the Gateway .cfg file under the correct path.</li> </ul> |
| 2      | The controller stops running after loading the App program | Please confirm that there is no division or<br>out-of-bounds in the application, if there is a PLC program<br>will stop, and query the Device log for the error message<br>"May be div 0 or Overflow".                                                                                                    |

# 7.3. Status LED description

status LED indicates controller operating status:

| LED status           | description                                                             |
|----------------------|-------------------------------------------------------------------------|
| All light off        | No power is available                                                   |
| White light on       | The controller is in Boot mode with BLS grounding or a<br>control panic |
| Green light Flashing | The system is functioning normally                                      |
| Red light Flashing   | There is no App program                                                 |
| Blue light flashing  | CAN1 port failure or warning                                            |

> The ERR indicator can be controlled by the customer according to their own requirement.